# 

# Substituição de Cupom Cadastros e Parametrizações

**MAIO 2024** 

| 3 | buds        | titui       | çao         | de C         | upor        | n - C       | ada  | stros     | е Р         | aran | netri    | zaço | es |  |  |  |    |        |
|---|-------------|-------------|-------------|--------------|-------------|-------------|------|-----------|-------------|------|----------|------|----|--|--|--|----|--------|
|   |             |             |             |              |             |             |      |           |             |      |          |      |    |  |  |  |    |        |
| 4 |             | ,<br>Jia    |             |              |             |             |      |           |             |      |          |      |    |  |  |  |    |        |
|   |             | JIC         | ;е          |              |             |             |      |           |             |      |          |      |    |  |  |  |    |        |
| ( | Dbie        | etivo       | ,<br>)      |              |             |             |      |           |             |      |          |      |    |  |  |  | 3  |        |
| 2 |             |             | -           |              |             |             |      |           |             |      |          |      |    |  |  |  |    |        |
| ( | Cad         | <u>astr</u> | <u>o de</u> | <u>e Cli</u> | ente        | 2           |      |           |             |      |          |      |    |  |  |  | 4  |        |
| S | <u>Séri</u> | e de        | <u>Do</u>   | <u>cum</u>   | nent        | <u>os F</u> | isca | ais c     | <u>le S</u> | aída | <u>1</u> |      |    |  |  |  | 9  |        |
| 0 | Gera        | acão        | n de        | Not          | ta Fi       | s02         | l de | Ver       | nda         |      |          |      |    |  |  |  | 19 | ۰<br>۲ |
| 2 |             | içat        | <u>, uc</u> |              |             | <u> 300</u> |      | VCI       |             |      |          |      |    |  |  |  |    |        |
|   | <u>Frar</u> | <u>ism</u>  | <u>issã</u> | <u>io de</u> | <u>e Nc</u> | ota F       | isca | <u>al</u> |             |      |          |      |    |  |  |  | 17 | /      |
|   |             |             |             |              |             |             |      |           |             |      |          |      |    |  |  |  |    |        |
|   |             |             |             |              |             |             |      |           |             |      |          |      |    |  |  |  |    |        |
|   |             |             |             |              |             |             |      |           |             |      |          |      |    |  |  |  |    |        |
|   |             |             |             |              |             |             |      |           |             |      |          |      |    |  |  |  |    |        |
|   |             |             |             |              |             |             |      |           |             |      |          |      |    |  |  |  |    |        |
|   |             |             |             |              |             |             |      |           |             |      |          |      |    |  |  |  |    |        |
|   |             |             |             |              |             |             |      |           |             |      |          |      |    |  |  |  |    |        |
|   |             |             |             |              |             |             |      |           |             |      |          |      |    |  |  |  |    |        |
|   |             |             |             |              |             |             |      |           |             |      |          |      |    |  |  |  |    |        |
|   |             |             |             |              |             |             |      |           |             |      |          |      |    |  |  |  |    |        |
|   |             |             |             |              |             |             |      |           |             |      |          |      |    |  |  |  |    |        |
|   |             |             |             |              |             |             |      |           |             |      |          |      |    |  |  |  |    |        |
|   |             |             |             |              |             |             |      |           |             |      |          |      |    |  |  |  |    |        |
|   |             |             |             |              |             |             |      |           |             |      |          |      |    |  |  |  |    |        |
|   |             |             |             |              |             |             |      |           |             |      |          |      |    |  |  |  |    |        |
|   |             |             |             |              |             |             |      |           |             |      |          |      |    |  |  |  |    |        |
|   |             |             |             |              |             |             |      |           |             |      |          |      |    |  |  |  |    |        |
|   |             |             |             |              |             |             |      |           |             |      |          |      |    |  |  |  |    |        |
|   |             |             |             |              |             |             |      |           |             |      |          |      |    |  |  |  |    |        |
|   |             |             |             |              |             |             |      |           |             |      |          |      |    |  |  |  |    |        |
|   |             |             |             |              |             |             |      |           |             |      |          |      |    |  |  |  |    |        |

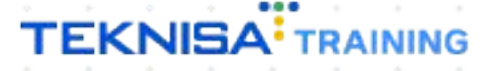

# Objetivo

Este manual tem por objetivo auxiliar com a substituição de cupom. A nota de substituição de cupom é necessária quando o cliente precisa da nota de modelo 55, sendo assim conseguimos realizar a mesma sem que ela seja tributada novamente.

A geração de nota para substituição de cupom não é permitida para todos os estados então antes de realizar a geração da mesma atente-se a legislação do estado da sua empresa, para gerar a nota de substituição de cupom é necessário realizar uma regra fiscal específica e também a criação de um tipo de operação específico e vincular na regra.

No caso da regra fiscal é necessário ter informações de ICMS, PIS e CONFINS pois mesmo que essa nota já tenho sido tributada através do cupom fiscal para transação do cupom fiscal modelo 55 é necessário ter essas informações caso contrário a SEFAZ irá rejeitar a nota.

Consulte seu contador para saber mais sobre essas informações.

# **Cadastro de Cliente**

1. Selecione o **menu superior** (Imagem 1) no canto superior esquerdo.

| ade: 0001 - BASE TREINAMENTO FILIAL 1           |                           | Data: 02/05/2024        |                          | *Cálculo das informações consolidadas executado a cada 45 minutos.                                                                                                    |
|-------------------------------------------------|---------------------------|-------------------------|--------------------------|----------------------------------------------------------------------------------------------------|
| endas Concentration Vendas Canceladas           | Fech. de Cupons Pendentes | Estoque Não Consolidado | Fech. de Caixa Pendentes |                                                                                                    |
| endas x Meta Acumulada                          |                           | Ticket Médio/Dia        |                          | Vendas Acumuladas/Dia                                                                                                    |
| Total Vendido 0,00%<br>Diferença Meta Acumulada |                           | Meta Ticket Médio: 0    | 0,00%                    | ● trait value<br>Mara Acumu<br>▲ Parsia Acu<br>No data.                                                                                                    |
|                                                 |                           |                         | R\$0,00                  |                                                                                                    |
|                                                 |                           |                         |                          | Vendas Realizadas/Modalidade Por Dia                                                                                                    |
|                                                 |                           |                         |                          |                                                                                                    |
|                                                 |                           |                         |                          |                                                                                                    |
|                                                 |                           |                         |                          | Rogion         Rogion         Rogion         Rogion         Rogion         Rogion           Mess         Batche         Delvery         TAA         Comanda         Our |
| anterior                                        |                           |                         | 000                      |                                                                                                    |

2. Na **barra de pesquisa** (Imagem 2) digite "Cliente" e selecione o resultado correspondente.

| Gustavo Gerônimo                                                                                                    |        |                         |                          | Access Control                                                     | Management<br>3.23.1 ( DB Version - 8637 ) Feveritor      |
|----------------------------------------------------------------------------------------------------|--------|-------------------------|--------------------------|--------------------------------------------------------------------|-----------------------------------------------------------|
| 0001 - BASE TREINAMENTO FILIAL 1                                                                                                    |        | Data: 02/05/2024        |                          | *Cálculo das informações consolidadas executado a cada 45 minutos. |                                                           |
| 😳 Trocar Unidade                                                                                                    | dentes | Estoque Não Consolidado | Fech. de Caixa Pendentes |                                                                    |                                                           |
| cliente ×                                                                                                    |        | <b>1</b> 3              | l <b>e</b> 1             |                                                                    |                                                           |
| Manutenção de Conta Cliente/ Consumidor<br>Vendas » Cliente/Consumidor » Débito Consumidor                                                                                                    |        |                         |                          | Vendas Acumuladas/Dia                                              |                                                           |
| Manutenção Conta Cliente/Consumidor por Família<br>Vendas » Cliente/Consumidor » Crédito Ressoal                                                                                                    |        |                         |                          |                                                                    |                                                           |
| Adiantamentos Disponíveis - Cliente<br>Financeiro + Titulos a Receber + Operações                                                                                                    |        | Ticket Médio/Dia        |                          |                                                                    | Total Vendido                                             |
| Notas de Devoluções Disponíveis - Cliente                                                                                                    |        |                         | 0.00%                    |                                                                    | <ul> <li>Méta Acumulada</li> <li>Posição Atual</li> </ul> |
| Relatório Customizável Curva ABC de Clientes                                                                                                    |        |                         |                          | No data.                                                           |                                                           |
| Cliente<br>Parametrización » Cadastros Gerais » Parceiro » Cliente                                                                                                    |        |                         |                          |                                                                    |                                                           |
| Clientec nor Unidade<br>Parametrização a Cadastras Gerais a Parceiro a Cliente                                                                                                    |        |                         | R\$0,00                  |                                                                    |                                                           |
| Relative Costonizável de Cincto                                                                                                    |        |                         |                          |                                                                    |                                                           |
| Tipo de Salar de Caladado Calendo - Calendo - |        |                         |                          |                                                                    |                                                           |
| Código caso de constructiones                                                                                                    |        |                         |                          | Vendas Realizadas/Modalidade Por Dia                               |                                                           |
| Centro de Centro - Centro - Centro                                                                                                    |        |                         |                          |                                                                    |                                                           |
| Tipo de Operação X Filial/Cliente                                                                                                    |        |                         |                          |                                                                    |                                                           |
| Parameerização + Documentos Piscais                                                                                                    |        |                         |                          |                                                                    |                                                           |
|                                                                                                    |        |                         |                          |                                                                    |                                                           |
|                                                                                                    |        |                         |                          |                                                                    |                                                           |
|                                                                                                    |        |                         |                          |                                                                    | Total Vendas                                              |
|                                                                                                    |        |                         |                          | R\$0.00 R\$0.00 R\$0.00 R\$0.00                                    | R\$0.00 R\$0.00                                           |
|                                                                                                    |        |                         |                          | Decision of Decision of Decision                                   | Contrast Contros                                          |
|                                                                                                    |        |                         |                          |                                                                    |                                                           |
|                                                                                                    |        |                         |                          |                                                                    |                                                           |
| i e RETAIL                                                                                                    |        |                         | Tritto Acualizar Ajuca   |                                                                    |                                                           |
|                                                                                                    |        |                         |                          |                                                                    |                                                           |

Imagem 2 - Barra de pesquisa

Imagem 1 – Menu Superior

3. Na **tela de filtro** (Imagem 3).

OBSERVAÇÃO: não é necessário inserir informações no filtro.

|                 | Razão Social | Não há registros                | Nome Fant             | asia |   |   |      |                    |                             |
|-----------------|--------------|---------------------------------|-----------------------|------|---|---|------|--------------------|-----------------------------|
|                 |              |                                 |                       |      |   |   |      |                    |                             |
|                 |              |                                 |                       |      |   |   |      |                    |                             |
|                 |              |                                 |                       |      |   |   |      |                    |                             |
|                 |              |                                 |                       |      |   |   |      |                    |                             |
|                 |              |                                 |                       |      |   |   |      |                    |                             |
|                 |              |                                 |                       |      |   |   |      |                    |                             |
|                 |              |                                 |                       |      |   |   |      |                    |                             |
|                 |              |                                 |                       |      |   |   |      |                    |                             |
|                 |              |                                 |                       |      |   |   |      |                    |                             |
|                 |              |                                 |                       |      |   |   |      |                    |                             |
| 0               |              |                                 |                       |      |   |   |      |                    |                             |
| āo              |              |                                 |                       |      |   |   |      |                    |                             |
| e Endereço 🛛    |              | País                            |                       |      |   |   |      |                    |                             |
| 5<br>5          |              | Município                       |                       |      |   |   |      |                    |                             |
| de Atividade    |              | CR<br>Segmento de Mer           | ado                   |      |   |   |      |                    |                             |
| urar.           |              | Q Procurar                      |                       |      |   |   |      |                    |                             |
| ais campos      |              |                                 |                       |      |   |   |      |                    |                             |
| ar .            |              | 8                               |                       |      |   |   |      |                    | Ар                          |
|                 |              |                                 |                       |      |   |   |      |                    |                             |
| Clique no botão | Aplicar filt | ro (Imagem                      | 4)                    |      |   |   |      |                    |                             |
| Clique no botão | Aplicar filt | ro (Imagem                      | 4)                    |      |   |   |      | 6                  | CÁD                         |
| Clique no botão | Aplicar filt | <b>ro</b> (Imagem               | 4)<br>Nome Fami       | asia |   |   | Acce | a 2.50             | CAD<br>.0 ( DB Version - 86 |
| Clique no botão | Aplicar filt | ro (Imagem)                     | 4)<br>Nome Fant       | asia |   |   | Acce | as Control 2.50    | CAD<br>.0 ( DB Version - 86 |
| Clique no botão |              | ro (Imagem)                     | 4)<br>Nome Fant       | asia |   |   | Acce | as Control 2.50    | CAD<br>.0 ( DB Version - 86 |
| Clique no botão | Aplicar filt | ro (Imagem)                     | 4)<br>Nome Fan        | asia | Ì | Ì | Acce | as Control 2.50    | CLD<br>A ( DB Version - 86  |
| Clique no botão | Aplicar filt | ro (Imagem)                     | 4)<br>Nome Fant       | asia |   | Ì | Acce | o 2.50             | CAQ<br>8 ( 08 Version - 86  |
| Clique no botão | Aplicar filt | ro (Imagem)                     | 4.)<br>Nome Fan       | asia |   |   |      | es Contral 250     | CL5<br>& ( DB Version - 36  |
| Clique no botão | Aplicar filt | ro (Imagem)                     | 4)<br>Nome Fant       | asia |   |   | Actr | e zonrei 250       | CiQ<br>d ( DB Version - So  |
| Clique no botão | Aplicar filt | ro (Imagem)                     | 4)<br>Nome Fant       | asla |   |   | Act  | 2.50<br>At Convol  | Cic<br>A (08 Version: 6     |
| Clique no botão | Aplicar filt | ro (Imagem)                     | 4)<br>Nome Fan        | asta |   |   | Ace  | 6 250<br>84 Correl | 600<br>& ( 08 Version - 86  |
| Clique no botão | Aplicar filt | ro (Imagem)                     | 4.)<br>Nome Fan       | asta |   |   | Act  | 2.50<br>15 Control | di (69 Version - do         |
| Clique no botão | Aplicar filt | ro (Imagem)                     | 4.)<br>Nome Fan       | asia |   |   | Acc  | e zoma             | di (Di Version - S          |
| Clique no botão | Aplicar filt | ro (Imagem)                     | 4)<br>Nome Fan        | asia |   |   | Are  | et Control 2.50    | evo<br>4 (19 Version - 5    |
|                 | Aplicar filt | ro (Imagem)                     | 4)<br>Nome Fan        | asla |   |   | , ko | as Comme 250       | eta<br>a (18 Version - 46   |
|                 | Aplicar filt | ro (Imagem)                     | 4)<br>Nome Fant       | asla |   |   | Act  | et Contrat         | OCO<br>4 (DB Version - Re   |
| Clique no botão | Aplicar filt | ro (Imagem                      | 4)<br>Kome Fan        | ata  |   |   |      | e correi 250       | Odd                         |
| Clique no botão | Aplicar filt | ro (Imagem)                     | 4)<br>Kome Fan        | asia |   |   |      | et Conrol 250      | eac<br>4 OH Mersion - Re    |
| Clique no botão | Aplicar filt | Imagem         Nio há registros | 4)<br>Nome Fan        | asia |   |   |      |                    | eta<br>2 (B Hersin - R      |
| Clique no botão | Aplicar filt | ro (Imagem)                     | 4)<br>Nome Fan<br>ado | asia |   |   |      |                    | ALC DE Mersion - 86         |
| Clique no botão | Aplicar filt | ro (Imagem)                     | 4)<br>                | asia |   |   |      |                    |                             |
| Clique no botão | Aplicar filt | rio (Imagem)                    | 4)<br>                | asia |   |   |      |                    |                             |

5. Selecione o botão Adicionar (Imagem 5).

| CNPJ/CPF<br>9999999999                        |                                                                                               |                             |                    |                   |               |   | Acc  | cess Control 2.5 | 0.0 ( DB Version - 86  |
|-----------------------------------------------|-----------------------------------------------------------------------------------------------|-----------------------------|--------------------|-------------------|---------------|---|------|------------------|------------------------|
|                                               | Razão Social                                                                                  |                             |                    | Nome Fa           | ntasia        |   |      |                  |                        |
| 02321558000102                                | CLIENTE TREINAMENTO                                                                           |                             |                    | CLIENTE 1         | REINAMENTO    |   |      |                  |                        |
|                                               |                                                                                               |                             |                    |                   |               |   |      |                  |                        |
|                                               |                                                                                               |                             |                    |                   |               |   |      |                  |                        |
|                                               |                                                                                               |                             |                    |                   |               |   |      |                  |                        |
|                                               |                                                                                               |                             |                    |                   |               |   |      |                  |                        |
|                                               |                                                                                               |                             |                    |                   |               |   |      |                  |                        |
|                                               |                                                                                               |                             |                    |                   |               |   |      |                  |                        |
|                                               |                                                                                               |                             |                    |                   |               |   |      |                  |                        |
|                                               |                                                                                               |                             |                    |                   |               |   |      |                  |                        |
|                                               |                                                                                               |                             |                    |                   |               |   |      |                  |                        |
|                                               |                                                                                               |                             |                    |                   |               |   |      |                  |                        |
|                                               |                                                                                               |                             |                    |                   |               |   |      |                  |                        |
|                                               |                                                                                               |                             |                    |                   |               |   |      |                  |                        |
|                                               |                                                                                               |                             |                    |                   |               |   |      |                  |                        |
|                                               |                                                                                               |                             |                    |                   |               |   |      |                  |                        |
|                                               |                                                                                               |                             |                    |                   |               |   |      |                  | <b>Filtro</b> aplica   |
|                                               |                                                                                               | Adicioner                   |                    |                   |               |   |      |                  |                        |
|                                               |                                                                                               |                             |                    |                   |               |   |      |                  |                        |
|                                               |                                                                                               |                             |                    |                   |               |   |      |                  |                        |
| <b>jem 5</b> – Adicionar                      |                                                                                               |                             |                    |                   |               |   |      |                  |                        |
|                                               |                                                                                               |                             |                    |                   |               |   |      |                  |                        |
|                                               |                                                                                               |                             |                    |                   |               |   |      |                  |                        |
| Preencha a <b>tel</b> a                       | de fichement                                                                                  |                             | iom 6              |                   |               |   |      |                  |                        |
|                                               |                                                                                               | <b>io</b> (intag            | Jenn 0,            |                   |               |   |      |                  |                        |
|                                               |                                                                                               |                             |                    |                   |               |   |      |                  |                        |
| CPF/CNPJ:                                     |                                                                                               |                             |                    |                   |               |   |      |                  |                        |
| Dazão gogial:                                 |                                                                                               |                             |                    |                   |               |   |      |                  |                        |
|                                               |                                                                                               |                             |                    |                   |               |   |      |                  |                        |
| Nome fantasia.                                | 1                                                                                             |                             |                    |                   |               |   |      |                  |                        |
|                                               |                                                                                               |                             |                    |                   |               |   |      |                  |                        |
| Cliente                                       |                                                                                               |                             |                    |                   |               |   |      | 0                | CADP                   |
| 02/05/2024   0001 - BASE TREINAMENTO FILIAL 1 |                                                                                               |                             |                    |                   |               |   | Acci | ess Control 2.50 | 1.0 ( DB Version - 863 |
|                                               | Cliente Endereços Parametrização Forma de F                                                   | 'agamento Banco Preferencia | Dados Adicionais P | ara NF Observação | Interlocutore | 5 |      |                  |                        |
| 999999999                                     | Pessoa jurídica                                                                               |                             | ~                  |                   |               |   |      | 1                | Consultar              |
|                                               | Razad Social C                                                                                |                             |                    |                   |               |   |      |                  |                        |
|                                               | Complemento                                                                                   |                             |                    |                   |               |   |      |                  |                        |
|                                               | Nome Fantasia O                                                                               |                             |                    |                   |               |   |      |                  |                        |
|                                               | Inscrição Estadual                                                                            |                             |                    | Inscrição Mu      | nicipal       |   |      |                  |                        |
|                                               | Ramo de Atividade                                                                             |                             |                    | Segmento de       | Mercado       |   |      |                  |                        |
|                                               | Procurar                                                                                      |                             |                    | Q Procurar        |               |   |      |                  |                        |
|                                               | Código Externo                                                                                |                             |                    | Código de Ate     | ndimento      |   |      |                  |                        |
|                                               |                                                                                               |                             |                    | Vacania Ra Pue    | ama           |   |      |                  |                        |
|                                               | Situação                                                                                      |                             |                    | INSCREAD SUL      |               |   |      |                  |                        |
|                                               | Situação<br>Ativo                                                                             |                             |                    | Inscrição sul     |               |   |      |                  |                        |
|                                               | Situação<br>Ativo<br>Cliente Desde                                                            |                             |                    | Dt.Nasciment      | o/Fundação    |   |      |                  |                        |
|                                               | Situação<br>Albo<br>Cliente Desde<br>Compactar Arquivo ao Enviar E-Mail do DF-e               |                             |                    | Dt.Nascimen       | o/Fundação    |   |      |                  |                        |
|                                               | Situação<br>Alivo<br>Cliente Desde<br>Compactar Arquivo ao Enviar E-Mail do DF-e<br>Home Page |                             |                    | Dt.Nasciment      | o/Fundação    |   |      |                  |                        |
|                                               | Situação<br>Alivo<br>Cliente Desde<br>Compactar Arquivo ao Enviar E-Mail do DF-e<br>Home Page |                             |                    | Dt.Nasciment      | o/Fundação    |   |      |                  |                        |
|                                               | Situação<br>Ativo<br>Cliente Desde<br>Compactar Arquivo ao Enviar E-Mail do DF-e<br>Home Page |                             |                    | Dt.Nasciment      | o/Fundação    |   |      |                  |                        |
|                                               | Situação<br>Ativo<br>Cliente Desde<br>Compactar Arquivo ao Enviar E-Mail do DF-e<br>Home Page |                             |                    | Dt.Nascimen       | o/Fundação    |   |      |                  |                        |
|                                               | Situação<br>Ativo<br>Cliente Desde<br>Compactar Arquivo ao Enviar E-Mail do DF-e<br>Home Page |                             |                    | DE.Nascimen       | o/Fundação    |   |      |                  |                        |

Imagem 6 - Tela de Fichamento

7. Clique na aba **Endereço** (Imagem 7).

| Cliente<br>02/05/2024   0001 - BASE TREINAMENTO FILIAL 1                |        |                                                                                      |                                               |                         |             |             |                       |               |                 |                                             |                |    |   | Acci        | ess Control 2.50 | CADP<br>0 ( DB Version - 863 | Favori |
|-------------------------------------------------------------------------|--------|--------------------------------------------------------------------------------------|-----------------------------------------------|-------------------------|-------------|-------------|-----------------------|---------------|-----------------|---------------------------------------------|----------------|----|---|-------------|------------------|------------------------------|--------|
| <ul> <li>CNPJ/CPF</li> <li>O99999999</li> <li>02211558000102</li> </ul> |        | Cliente E<br>Tipo de En<br>Compleme<br>País O<br>Procurar<br>Município<br>Ponto de R | ndereços<br>dereço para R<br>I Enrezo<br>into | reinametrizaçã          | io Forma de | Pagamenta E | anco Preference<br>CR | dal Dados Adi | Cionals Para NI | F Observaçã<br>Numero<br>Estado O<br>Bairro | 0 Interlocutor |    |   |             |                  |                              | ×      |
| agem 7 – Endereço                                                       | -      | •                                                                                    |                                               |                         |             |             | •                     | -             | 0               | •                                           |                | •  | • | -<br>-<br>- | •                | •                            | Salv   |
| . Preencha a                                                            | a tela | a de                                                                                 | fic                                           | ham                     | nent        | to (l       | mag                   | Jem           | 8):             |                                             |                |    |   |             |                  |                              |        |
| CEP;                                                                    |        |                                                                                      |                                               |                         |             |             |                       |               |                 |                                             |                |    |   |             |                  |                              |        |
| Número:                                                                 |        |                                                                                      |                                               |                         |             |             |                       |               |                 |                                             |                |    |   |             |                  |                              |        |
| Compleme                                                                | ento;  |                                                                                      |                                               |                         |             |             |                       |               |                 |                                             |                |    |   |             |                  |                              |        |
| Estado;                                                                 |        |                                                                                      |                                               |                         |             |             |                       |               |                 |                                             |                |    |   |             |                  |                              |        |
| Município;<br>Bairro                                                    |        |                                                                                      |                                               |                         |             |             |                       |               |                 |                                             |                |    |   |             |                  |                              |        |
| Cliente                                                                 |        |                                                                                      |                                               |                         |             |             |                       |               |                 |                                             |                |    |   |             | <b>1</b>         | CAOPE                        |        |
| CNP/CF<br>9999999999<br>02321558000102                                  |        | Cliente E<br>Tipo de Ene<br>× Cobranç<br>Endereço                                    | ndereços<br>Jereço para Re<br>a × Entrega     | Parametrizaçã<br>Plicar | o Forma de  | Pagamento B | anco Preferenc<br>Cep | lal Dados Adi | cionais Para NF | F Observação                                | Interlocutor   | 25 |   |             |                  |                              |        |
|                                                                         |        | Compleme<br>País O<br>Procurar<br>Município                                          | nto<br>0                                      |                         |             |             |                       |               | Q               | Estado 🔕<br>Bairro                          |                |    |   |             |                  |                              |        |
|                                                                         |        | Ponto de R                                                                           | eferência<br>to                               |                         |             |             |                       |               |                 |                                             |                |    |   |             |                  |                              |        |
|                                                                         |        |                                                                                      |                                               |                         |             |             |                       |               |                 |                                             |                |    |   |             |                  |                              |        |
|                                                                         |        |                                                                                      |                                               |                         |             |             |                       |               |                 |                                             |                |    |   |             |                  |                              |        |
|                                                                         |        |                                                                                      |                                               |                         |             |             |                       |               |                 |                                             |                |    |   |             |                  |                              |        |
| Cancelar                                                                |        |                                                                                      |                                               |                         |             |             |                       |               |                 |                                             |                |    |   |             |                  |                              | Salv   |

Imagem 8 - Tela de Fichamento

9. Selecione o botão Salvar (Imagem 9).

|    |          |     |       |    | Tipo de E | ndereço para F   | teplicar |  | Cep |   |          |  |  |    |        |
|----|----------|-----|-------|----|-----------|------------------|----------|--|-----|---|----------|--|--|----|--------|
|    | 02321558 |     |       |    | Endereço  | iça - chuega     |          |  | QR  |   | Numero   |  |  |    |        |
|    |          |     |       |    | Complem   | iento            |          |  |     |   |          |  |  |    |        |
|    |          |     |       |    | País O    |                  |          |  |     |   | Estado O |  |  |    |        |
|    |          |     |       |    | Municípie | . <mark>0</mark> |          |  |     | Q | Bairro   |  |  |    | ×      |
|    |          |     |       |    | Ponto de  | Referência       |          |  |     | × |          |  |  |    |        |
|    |          |     |       |    |           |                  |          |  |     |   |          |  |  |    |        |
|    |          |     |       |    | > Cont    | (ato             |          |  |     |   |          |  |  |    |        |
| С  | ancelar  |     |       |    |           |                  |          |  |     |   |          |  |  | _[ | Salvar |
| 18 | igen     | 19- | Salva | ar |           |                  |          |  |     |   |          |  |  |    |        |
|    |          |     |       |    |           |                  |          |  |     |   |          |  |  |    |        |
|    |          |     |       |    |           |                  |          |  |     |   |          |  |  |    |        |
|    |          |     |       |    |           |                  |          |  |     |   |          |  |  |    |        |
|    |          |     |       |    |           |                  |          |  |     |   |          |  |  |    |        |
|    |          |     |       |    |           |                  |          |  |     |   |          |  |  |    |        |
|    |          |     |       |    |           |                  |          |  |     |   |          |  |  |    |        |
|    |          |     |       |    |           |                  |          |  |     |   |          |  |  |    |        |
|    |          |     |       |    |           |                  |          |  |     |   |          |  |  |    |        |
|    |          |     |       |    |           |                  |          |  |     |   |          |  |  |    |        |
|    |          |     |       |    |           |                  |          |  |     |   |          |  |  |    |        |
|    |          |     |       |    |           |                  |          |  |     |   |          |  |  |    |        |
|    |          |     |       |    |           |                  |          |  |     |   |          |  |  |    |        |
|    |          |     |       |    |           |                  |          |  |     |   |          |  |  |    |        |

# Série de Documentos Fiscais de Saída

1. Selecione o menu superior (Imagem 10) no canto superior esquerdo.

| =6           | Painel De Controle                                                                  |                    | · · ·               |                                        |                          | 0                                                                                   | Management                                                 |
|--------------|-------------------------------------------------------------------------------------|--------------------|---------------------|----------------------------------------|--------------------------|-------------------------------------------------------------------------------------|------------------------------------------------------------|
| Unid         | 02/05/2024   0001 - BASE TREINAMENTO FILIAL<br>de: 0001 - BASE TREINAMENTO FILIAL 1 | 1                  |                     | Data: 02/05/2024                       |                          | Acces Control<br>*Cálculo das informações consolidadas executado a cada 45 minutos. | 3.23.1 ( D8 Version - 8637 ) Favoritor                     |
| Ven          | das vidas Vendas C                                                                  | Canceladas Fech. d | le Cupons Pendentes | Estoque Não Consolidado                | Fech. de Caixa Pendentes |                                                                                     |                                                            |
| Ver          | ndas x Meta Acumulada                                                               | 0.00%<br>0.00%     |                     | Ticket Médio/Dia<br>Mets Tourt Médic 0 | 000%<br>R\$0,00          | Vendas Acumuladas/Dia<br>No data.                                                   | ←<br>● Tool Vedition<br>Micro Assemblish<br>▲ Parigle Real |
|              |                                                                                     |                    |                     |                                        |                          | Vendas Realizadas/Modalidade Por Dia                                                | Come Total Vendas                                          |
| <b>〈</b> Dia | anterior                                                                            |                    |                     |                                        | For Auditz Apen          | <u>asgao asgao asgao asgao asgao</u><br>Hee Backs Delvery DA                        | Comanda Outros                                             |

2. Na **barra de pesquisa** (Imagem 11) digite "Série de Documentos Fiscais de Saída" e selecione o resultado correspondente.

| Gustavo Gerônimo                                                                                                    |                                                         | Access Control 3.23.1 ( DB Version - 8637 ) Favoritos        |
|----------------------------------------------------------------------------------------------------|---------------------------------------------------------|--------------------------------------------------------------|
| 02/05/2024<br>0001 - BASE TREINAMENTO FILIAL 1                                                                                                    |                                                         |                                                              |
| 😳 Trocar Unidade                                                                                                    | ientes Estoque Não Consolidado Fech, de Caixa Pendentes |                                                              |
| serie  ×                                                                                                    | <b>1</b> ⊠ 3 <b>1</b> <sup>2</sup> 1                    |                                                              |
| Serie RPS<br>Demonstrativa - Salata - Neta Arca de Serogas Berefora<br>Sirie por Establecimento<br>Parameteridas - conclusion - sinomegni France de<br>Serie de Documentos Fiscais Entrada<br>Parameteridas - Ocumentos Fiscais de Salda<br>Parametradado - Documentos Fiscais de Salda | Ticket Média/Dia<br>Mesa Tatel Média 9                  | Vendas Acumuladas/Dia 🤟                                      |
|                                                                                                    | , <b>*</b> *                                            | Vendas Realizadas/Modalidade Por Dia 🤟                       |
|                                                                                                    |                                                         | Book<br>Book<br>Book<br>Book<br>Book<br>Book<br>Book<br>Book |
| n 🙆 👘 🕰 🔥                                                                                                    |                                                         |                                                              |

Imagem 11 - Barra de Pesquisa

Imagem 10 - Menu Superior

| Subs | tituição de Cupom - Cadas                               | stros | e Pa | aran | netri | zaçĉ | ies |  |  |  |  |  |
|------|---------------------------------------------------------|-------|------|------|-------|------|-----|--|--|--|--|--|
| 3.   | Na <b>tela de filtro</b> (Imag                          | jem   | 12)  | inf  | orm   | ie:  |     |  |  |  |  |  |
| •    | Empresa;<br>Inscrição Estadual;<br>Inscrição Municipal. |       |      |      |       |      |     |  |  |  |  |  |

| E Série de Documentos de Saída |        |                  |                |                  | Access Control 2.73.0 ( DB Version - 8637 ) |
|--------------------------------|--------|------------------|----------------|------------------|---------------------------------------------|
| Empresa                        |        |                  |                |                  |                                             |
| Código Des                     | crição | Nº Máx. Prod. NF |                | Nº Máx. Serv. NF |                                             |
|                                |        | Nä               | o há registros |                  |                                             |
|                                |        |                  |                |                  |                                             |
|                                |        |                  |                |                  |                                             |
|                                |        |                  |                |                  |                                             |
|                                |        |                  |                |                  |                                             |
|                                |        |                  |                |                  |                                             |
|                                |        |                  |                |                  |                                             |
|                                |        |                  |                |                  |                                             |
|                                |        |                  |                |                  |                                             |
|                                |        |                  |                |                  |                                             |
|                                |        |                  |                |                  |                                             |
|                                |        |                  |                |                  |                                             |
|                                |        |                  |                |                  |                                             |
| Filtro                         |        |                  |                |                  |                                             |
| Empresa 😋                      |        |                  |                |                  |                                             |
| Procurar                       |        |                  |                |                  | Q                                           |
| Inscrição Estadual 🧿           |        |                  |                |                  | ×                                           |
| Inscrição Municipal 🗿          |        |                  |                |                  |                                             |
|                                |        |                  |                |                  | ×                                           |
| > Mais campos                  |        |                  |                |                  |                                             |
| Fechar                         |        |                  | $\times$       |                  | Aplicar filtro                              |
|                                |        |                  |                |                  |                                             |

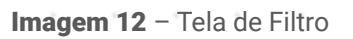

4. Clique no botão Aplicar filtro (Imagem 13).

| 2/05/2024   0001 - BASE TREINAMENTO FILIAL 1                                                                                                  |           |                    |                  |                     | Access Control 2.73.0 ( DB Version - 8637 ) |
|----------------------------------------------------------------------------------------------------|-----------|--------------------|------------------|---------------------|---------------------------------------------|
| mpresa                                                                                                    |           | Inscrição Estadual |                  | Inscrição Municipal |                                             |
| iódigo                                                                                                    | Descrição | Nº Máx. Prod. NF   |                  | Nº Máx. Serv. NF    |                                             |
|                                                                                                    |           |                    | Não há registros |                     |                                             |
|                                                                                                    |           |                    |                  |                     |                                             |
|                                                                                                    |           |                    |                  |                     |                                             |
|                                                                                                    |           |                    |                  |                     |                                             |
|                                                                                                    |           |                    |                  |                     |                                             |
|                                                                                                    |           |                    |                  |                     |                                             |
|                                                                                                    |           |                    |                  |                     |                                             |
|                                                                                                    |           |                    |                  |                     |                                             |
|                                                                                                    |           |                    |                  |                     |                                             |
|                                                                                                    |           |                    |                  |                     |                                             |
|                                                                                                    |           |                    |                  |                     |                                             |
|                                                                                                    |           |                    |                  |                     |                                             |
|                                                                                                    |           |                    |                  |                     |                                             |
|                                                                                                    |           |                    |                  |                     |                                             |
| tro                                                                                                    |           |                    |                  |                     |                                             |
| 10<br>wesa o                                                                                                    |           |                    |                  |                     |                                             |
|                                                                                                    |           |                    |                  |                     |                                             |
| tro<br>presa o<br>SE TREINAMENTO E DESENVOLVIMENTO<br>crição Estadual o<br>NIVA                                                               |           |                    |                  |                     |                                             |
| tro<br>presa<br>SE TREINAMENTO E DESENVOLVIMENTO<br>cirição Estadual O<br>NTA<br>Crição Manticipal O<br>NTA                                   |           |                    |                  |                     |                                             |
| tro<br>presa o<br>SE TREINAMENTO E DESENVOLVIMENTO<br>crição Estatual o<br>NTA<br>crição Municipal o<br>INTA                                  |           |                    |                  |                     |                                             |
| Itro<br>presa o<br>SE TREINAMENTO E DESENVOLVIMENTO<br>crição Estabual o<br>RITA<br>crição Municipal o<br>ENTA<br>Mais campos                 |           |                    |                  |                     |                                             |
| tro<br>presa o<br>SE TREINAMENTO E DESENVOLVIMENTO<br>SE TREINAMENTO E DESENVOLVIMENTO<br>crição Budinicipat o<br>INTA<br>Mais campos<br>char |           |                    | 8                |                     | Aplicar fil                                 |

Imagem 13 – Aplicar Filtro

5. Selecione o botão Adicionar (Imagem 14).

| Série de Documen<br>02/05/2024   0001 - BASE | ntos de Saída<br>TREINAMENTO FILIAL 1 | Tourrie To Esta                          |                 |           |     |    | Inc                    | ricia Municipal  | ISENITA        |           | Acc | tess Control | ca<br>2.73.0 ( DB Version - 86 | dfis<br>37) Fev |
|----------------------------------------------|---------------------------------------|------------------------------------------|-----------------|-----------|-----|----|------------------------|------------------|----------------|-----------|-----|--------------|--------------------------------|-----------------|
| idigo                                        | Descrição                             | inscrição estar                          | ° Máx. Prod. NF |           |     |    | IIIS                   | Nº Máx. Serv     | NF             |           |     |              |                                |                 |
|                                              | SERIE 1                               | 9                                        | 99              |           |     |    |                        | 999              |                |           |     |              |                                |                 |
|                                              |                                       |                                          |                 |           |     |    |                        |                  |                |           |     |              |                                |                 |
|                                              |                                       |                                          |                 |           |     |    |                        |                  |                |           |     |              |                                |                 |
|                                              |                                       |                                          |                 |           |     |    |                        |                  |                |           |     |              |                                |                 |
|                                              |                                       |                                          |                 |           |     |    |                        |                  |                |           |     |              |                                |                 |
|                                              |                                       |                                          |                 |           |     |    |                        |                  |                |           |     |              |                                |                 |
|                                              |                                       |                                          |                 |           |     |    |                        |                  |                |           |     |              |                                |                 |
|                                              |                                       |                                          |                 |           |     |    |                        |                  |                |           |     |              |                                |                 |
|                                              |                                       |                                          |                 |           |     |    |                        |                  |                |           |     |              |                                |                 |
|                                              |                                       |                                          |                 |           |     |    |                        |                  |                |           |     |              |                                |                 |
|                                              |                                       |                                          |                 |           |     |    |                        |                  |                |           |     |              |                                |                 |
|                                              |                                       |                                          |                 |           |     |    |                        |                  |                |           |     |              |                                |                 |
|                                              |                                       |                                          |                 |           |     |    |                        |                  |                |           |     |              |                                |                 |
|                                              |                                       |                                          |                 |           |     |    |                        |                  |                |           |     |              | Filtro aplica                  | obe             |
|                                              |                                       |                                          |                 | Adicionar |     |    |                        |                  |                |           |     |              |                                |                 |
|                                              |                                       |                                          |                 |           |     |    |                        |                  |                |           |     |              |                                |                 |
| gem 14                                       | <ul> <li>Adicionar</li> </ul>         |                                          |                 |           |     |    |                        |                  |                |           |     |              |                                |                 |
|                                              |                                       |                                          |                 |           |     |    |                        |                  |                |           |     |              |                                |                 |
| Pre                                          | eencha a <b>te</b> l                  | a de ficha                               | mento (         | Ima       | aem | 15 | ):                     |                  |                |           |     |              |                                |                 |
|                                              |                                       |                                          | (               |           | 90  |    |                        |                  |                |           |     |              |                                |                 |
| 0 á                                          | diala                                 |                                          |                 |           |     |    |                        |                  |                |           |     |              |                                |                 |
| Co                                           | algo;                                 |                                          |                 |           |     |    |                        |                  |                |           |     |              |                                |                 |
| De                                           | scrição;                              |                                          |                 |           |     |    |                        |                  |                |           |     |              |                                |                 |
| N°                                           | máx. prod. l                          | NF;                                      |                 |           |     |    |                        |                  |                |           |     |              |                                |                 |
| N°                                           | máx serv N                            | JE.                                      |                 |           |     |    |                        |                  |                |           |     |              |                                |                 |
| Sá                                           | rio para nota                         | n ,<br>fiscal ala                        | trônica         |           |     |    |                        |                  |                |           |     |              |                                |                 |
| 36                                           | ne para nota                          | a liscal ele                             | tionica.        |           |     |    |                        |                  |                |           |     |              |                                |                 |
| Série de Documen                             | itos de Saída                         |                                          |                 |           |     |    |                        |                  |                |           |     | 0            | 273.0 ( DB Verrion - 86        | dFis            |
| a 01 - BASE TREINAME                         | TREINAMENTO FILIAL 1                  | Serie NF                                 |                 |           |     |    |                        |                  |                |           | Aco | ess Control  | Second free Astrona - an       | 91.1            |
| ,                                            | Descrição                             | Código O                                 |                 |           |     |    |                        |                  |                |           |     |              |                                |                 |
|                                              | SERIE 1                               | Descrição 🧿                              |                 |           |     |    |                        |                  |                |           |     |              |                                |                 |
|                                              |                                       | Nº Máx. Prod. NF                         |                 |           |     |    | Nº Máx. Serv. M        | IF               |                |           |     |              |                                |                 |
|                                              |                                       | Código para Exportação                   |                 |           |     |    |                        |                  |                |           |     |              |                                |                 |
|                                              |                                       | Série para Nota Fiscal Eletrônica        |                 |           |     |    | Série para Not         | a Fiscal Eletrôn | ica(SCAN)      |           |     |              |                                |                 |
|                                              |                                       | Consiste Número Máximo de Produto<br>Sim | s no Lançamento |           |     | ~  | Utiliza Data de<br>Não | Processament     | o como Data de | e Emissão |     |              |                                |                 |
|                                              |                                       | Série de RPS<br>Procurar                 |                 |           |     |    |                        |                  |                |           |     |              |                                |                 |
|                                              |                                       |                                          |                 |           |     |    |                        |                  |                |           |     |              |                                |                 |
|                                              |                                       |                                          |                 |           |     |    |                        |                  |                |           |     |              |                                |                 |
|                                              |                                       |                                          |                 |           |     |    |                        |                  |                |           |     |              |                                |                 |
|                                              |                                       |                                          |                 |           |     |    |                        |                  |                |           |     |              |                                |                 |
|                                              |                                       |                                          |                 |           |     |    |                        |                  |                |           |     |              |                                |                 |
|                                              |                                       |                                          |                 |           |     |    |                        |                  |                |           |     |              |                                |                 |
|                                              |                                       |                                          |                 |           |     |    |                        |                  |                |           |     |              |                                |                 |
|                                              |                                       |                                          |                 |           |     |    |                        |                  |                |           |     |              |                                |                 |
|                                              |                                       |                                          |                 |           |     |    |                        |                  |                |           |     |              |                                |                 |
| elar                                         |                                       |                                          |                 |           |     |    |                        |                  |                |           |     |              |                                | S               |

Imagem 15 – Tela de Fichamento

7. Clique no botão **Salvar** (Imagem 16).

| npresa 01 - BASE TI | 01 - BASE TREINAMENTO<br>REINAMENTO E DESE | Ja<br>FILIAL 1<br>NVOLVIMENTO |    | 1 - SERIE 1 -<br>Serie NF | TREINAMENTO<br>Impostos | Tipo de Operai | ção          |         |   |      |                        |                |              |         | Acce | 2.73 control | cai<br>3.0 ( DB Version - 86 | 6F6 습<br>371)<br>Favoritos |
|---------------------|--------------------------------------------|-------------------------------|----|---------------------------|-------------------------|----------------|--------------|---------|---|------|------------------------|----------------|--------------|---------|------|--------------|------------------------------|----------------------------|
| ódigo               |                                            | Descrit                       | ão | Código O                  |                         |                |              |         | _ |      |                        |                |              |         |      |              |                              |                            |
|                     |                                            | SERIE 1                       |    | Descrição                 | 0                       |                |              |         |   |      |                        |                |              |         |      |              |                              |                            |
|                     |                                            |                               |    | SERIE 1                   | rod NE                  |                |              |         |   |      | NO May F               |                |              |         |      |              |                              |                            |
|                     |                                            |                               |    | 999                       | oa. NF                  |                |              |         |   |      | N° Max. Serv. N<br>999 | r              |              |         |      |              |                              |                            |
|                     |                                            |                               |    | Código par                | ra Exportação           |                |              |         |   |      |                        |                |              |         |      |              |                              |                            |
|                     |                                            |                               |    | Série para                | Nota Fiscal Ele         | etrônica       |              |         |   |      | Série para Nota        | Fiscal Eletrôn | ica(SCAN)    |         |      |              |                              |                            |
|                     |                                            |                               |    | 1<br>Consisto •           | lúmero Mési-            | o de Produte - | no Lancamort | 0       |   |      | Utiliza Data da        | Processamore   | como Doto de | Emiscão |      |              |                              |                            |
|                     |                                            |                               |    | Sim                       | and a maxim             | 2 De riounds I | y sunşamenti | - Vic." |   | ~    | Não                    | seessamed u    |              |         |      |              |                              | ~                          |
|                     |                                            |                               |    | Série de RF<br>Procurar   | 2S                      |                |              |         |   |      |                        |                |              |         |      |              |                              | Q                          |
|                     |                                            |                               |    |                           |                         |                |              |         |   |      |                        |                |              |         |      |              |                              |                            |
|                     |                                            |                               |    |                           |                         |                |              |         |   |      |                        |                |              |         |      |              |                              |                            |
|                     |                                            |                               |    |                           |                         |                |              |         |   |      |                        |                |              |         |      |              |                              |                            |
|                     |                                            |                               |    |                           |                         |                |              |         |   |      |                        |                |              |         |      |              |                              |                            |
|                     |                                            |                               |    |                           |                         |                |              |         |   |      |                        |                |              |         |      |              |                              |                            |
|                     |                                            |                               |    |                           |                         |                |              |         |   |      |                        |                |              |         |      |              |                              |                            |
|                     |                                            |                               |    |                           |                         |                |              |         |   |      |                        |                |              |         |      |              |                              |                            |
|                     |                                            |                               |    |                           |                         |                |              |         |   |      |                        |                |              |         |      |              |                              |                            |
|                     |                                            |                               |    |                           |                         |                |              |         |   |      |                        |                |              |         |      |              |                              |                            |
|                     |                                            |                               |    |                           |                         |                |              |         |   |      |                        |                |              |         |      |              |                              |                            |
| Cancelar            |                                            |                               |    |                           |                         |                | _            |         |   | <br> |                        |                |              |         |      |              |                              | Salvar                     |
|                     |                                            |                               |    |                           |                         |                |              |         |   |      |                        |                |              |         |      |              |                              |                            |
| agem                | <b>16</b> – Sa                             | alvar                         |    |                           |                         |                |              |         |   |      |                        |                |              |         |      |              |                              |                            |
|                     |                                            |                               |    |                           |                         |                |              |         |   |      |                        |                |              |         |      |              |                              |                            |
|                     |                                            |                               |    |                           |                         |                |              |         |   |      |                        |                |              |         |      |              |                              |                            |
|                     |                                            |                               |    |                           |                         |                |              |         |   |      |                        |                |              |         |      |              |                              |                            |
|                     |                                            |                               |    |                           |                         |                |              |         |   |      |                        |                |              |         |      |              |                              |                            |
|                     |                                            |                               |    |                           |                         |                |              |         |   |      |                        |                |              |         |      |              |                              |                            |
|                     |                                            |                               |    |                           |                         |                |              |         |   |      |                        |                |              |         |      |              |                              |                            |
|                     |                                            |                               |    |                           |                         |                |              |         |   |      |                        |                |              |         |      |              |                              |                            |
|                     |                                            |                               |    |                           |                         |                |              |         |   |      |                        |                |              |         |      |              |                              |                            |
|                     |                                            |                               |    |                           |                         |                |              |         |   |      |                        |                |              |         |      |              |                              |                            |
|                     |                                            |                               |    |                           |                         |                |              |         |   |      |                        |                |              |         |      |              |                              |                            |
|                     |                                            |                               |    |                           |                         |                |              |         |   |      |                        |                |              |         |      |              |                              |                            |
|                     |                                            |                               |    |                           |                         |                |              |         |   |      |                        |                |              |         |      |              |                              |                            |
|                     |                                            |                               |    |                           |                         |                |              |         |   |      |                        |                |              |         |      |              |                              |                            |
|                     |                                            |                               |    |                           |                         |                |              |         |   |      |                        |                |              |         |      |              |                              |                            |
|                     |                                            |                               |    |                           |                         |                |              |         |   |      |                        |                |              |         |      |              |                              |                            |
|                     |                                            |                               |    |                           |                         |                |              |         |   |      |                        |                |              |         |      |              |                              |                            |
|                     |                                            |                               |    |                           |                         |                |              |         |   |      |                        |                |              |         |      |              |                              |                            |
|                     |                                            |                               |    |                           |                         |                |              |         |   |      |                        |                |              |         |      |              |                              |                            |
|                     |                                            |                               |    |                           |                         |                |              |         |   |      |                        |                |              |         |      |              |                              |                            |
|                     |                                            |                               |    |                           |                         |                |              |         |   |      |                        |                |              |         |      |              |                              |                            |
|                     |                                            |                               |    |                           |                         |                |              |         |   |      |                        |                |              |         |      |              |                              |                            |
|                     |                                            |                               |    |                           |                         |                |              |         |   |      |                        |                |              |         |      |              |                              |                            |
|                     |                                            |                               |    |                           |                         |                |              |         |   |      |                        |                |              |         |      |              |                              |                            |
|                     |                                            |                               |    |                           |                         |                |              |         |   |      |                        |                |              |         |      |              |                              |                            |
|                     |                                            |                               |    |                           |                         |                |              |         |   |      |                        |                |              |         |      |              |                              |                            |
|                     |                                            |                               |    |                           |                         |                |              |         |   |      |                        |                |              |         |      |              |                              |                            |
|                     |                                            |                               |    |                           |                         |                |              |         |   |      |                        |                |              |         |      |              |                              |                            |
|                     |                                            |                               |    |                           |                         |                |              |         |   |      |                        |                |              |         |      |              |                              |                            |
|                     |                                            |                               |    |                           |                         |                |              |         |   |      |                        |                |              |         |      |              |                              |                            |
|                     |                                            |                               |    |                           |                         |                |              |         |   |      |                        |                |              |         |      |              |                              |                            |
|                     |                                            |                               |    |                           |                         |                |              |         |   |      |                        |                |              |         |      |              |                              |                            |
|                     |                                            |                               |    |                           |                         |                |              |         |   |      |                        |                |              |         |      |              |                              |                            |
|                     |                                            |                               |    |                           |                         |                |              |         |   |      |                        |                |              |         |      |              |                              |                            |
|                     |                                            |                               |    |                           |                         |                |              |         |   |      |                        |                |              |         |      |              |                              |                            |
|                     |                                            |                               |    |                           |                         |                |              |         |   |      |                        |                |              |         |      |              |                              |                            |

## Geração de Nota Fiscal de Venda

1. Selecione o menu superior (Imagem 17) no canto superior esquerdo.

| E  Painel De Controle 0, 105/2024   0001 - BASE TREINAMENTO FILIAL 1 | 1                     |                                                                             |                            | e<br>Access Control                                                | Management<br>3.23.1 ( DB Version - 8637 )<br>Favoritos                                             |
|----------------------------------------------------------------------|-----------------------|-----------------------------------------------------------------------------|----------------------------|--------------------------------------------------------------------|----------------------------------------------------------------------------------------------------|
| Unidade 0001 - BASE TREINAMENTO FILLAL 1<br>Vendas Conc              | anceladas Fech. de Cl | Data: 02/05/2024<br>upons Pendentes<br>0 Estoque Não Consolidado<br>0 I R 3 | Fech. de Caixa Pendentes   | *Calculo das informações consolidadas executado a cada 45 minutos. |                                                                                                    |
| Vendas x Meta Acumulada                                              | 0.00%<br>0.00%        | Ticket Médio/Dia<br>Mess Ticket Média 6                                     | °.00%<br>R\$0,00           | No deta.                                                           | <ul> <li>Tota Vecific</li> <li>Tota Vecific</li> <li>Hers sommarks</li> <li>Porglo Acual</li> </ul> |
|                                                                      |                       |                                                                             |                            | Vendas Realizadas/Modalidade Por Dia<br>ലൂത ലൂത ആത ആത              | - Total Vindet<br>- Nata<br>- Nata                                                                  |
| CDia anterior                                                        |                       |                                                                             | 💽 🤨 🗿<br>Noro Asultar Auto | Mess Bardio Dalwery ToA                                            | Comanda Outros                                                                                      |

Imagem 17 – Menu Superior

2. Na **barra de pesquisa** (Imagem 18) digite "Geração de Nota Fiscal de Venda" e selecione o resultado correspondente.

| Gustavo Gerônimo                                        |                                |                          | Access Control                       | 3.23.1 ( DB Version - 8637 ) Favoritos                                      |
|---------------------------------------------------------|--------------------------------|--------------------------|--------------------------------------|-----------------------------------------------------------------------------|
| 02/05/2024<br>0001 - BASE TREINAMENTO FILIAL 1          |                                |                          |                                      |                                                                             |
| Trocar Unidade                                          | dentes Estoque Não Consolidado | Fech. de Caixa Pendentes |                                      |                                                                             |
| Geração do Arquivo XML (NFC-e/SAT)                      |                                |                          |                                      |                                                                             |
| Cercição de Nota Fiscal de Venda<br>Venda - Egra estava | Ticket Médio/Dia               | R\$0,00                  | Vendas Akulindiduas Die              | <ul> <li>Traci lanate</li> <li>Traci lanate</li> <li>Tracio Atua</li> </ul> |
|                                                         |                                |                          | Vendas Realizadas/Modalidade Por Dia |                                                                             |
|                                                         |                                | 000                      |                                      | Conside Cores                                                               |
| n 🔊 🖓 adhan 🛆 🛆                                         |                                | 000                      | _                                    | _                                                                           |

Imagem 18 - Barra de pesquisa

| Substituição de Cupom - Cadastros e Parametrizações     |  |  |  |  |  |
|---------------------------------------------------------|--|--|--|--|--|
| 3. Na <b>tela de filtro</b> (Imagem 19) informe:        |  |  |  |  |  |
| <ul><li>Unidade;</li><li>Status do Documento;</li></ul> |  |  |  |  |  |
| <ul><li>Data de Saída;</li><li>Avisos.</li></ul>        |  |  |  |  |  |
|                                                         |  |  |  |  |  |

| = 100 02/05/2024   0001 - BASE TREIN | AMENTO FELEAL 1 |              |       |                  |                                                                                                    |                                                                                                    |                | Access Control 3.65.2 ( DB Version - 8637 ) Provint |
|--------------------------------------|-----------------|--------------|-------|------------------|----------------------------------------------------------------------------------------------------|----------------------------------------------------------------------------------------------------|----------------|-----------------------------------------------------|
|                                      |                 |              |       |                  |                                                                                                    |                                                                                                    |                |                                                     |
| Unidade                              | Inscrição       | Razão Social | Serie | N° NF N° Formula | rio Operador                                                                                                    | Valor Transmitido                                                                                                | Insc. Estadual | Insc. Municipal                                     |
|                                      |                 |              |       | Não há           | i registros                                                                                                    |                                                                                                    |                |                                                     |
|                                      |                 |              |       |                  |                                                                                                    |                                                                                                    |                |                                                     |
|                                      |                 |              |       |                  |                                                                                                    |                                                                                                    |                |                                                     |
|                                      |                 |              |       |                  |                                                                                                    |                                                                                                    |                |                                                     |
|                                      |                 |              |       |                  |                                                                                                    |                                                                                                    |                |                                                     |
|                                      |                 |              |       |                  |                                                                                                    |                                                                                                    |                |                                                     |
|                                      |                 |              |       |                  |                                                                                                    |                                                                                                    |                |                                                     |
|                                      |                 |              |       |                  |                                                                                                    |                                                                                                    |                |                                                     |
|                                      |                 |              |       |                  |                                                                                                    |                                                                                                    |                |                                                     |
|                                      |                 |              |       |                  |                                                                                                    |                                                                                                    |                |                                                     |
|                                      |                 |              |       |                  |                                                                                                    |                                                                                                    |                |                                                     |
|                                      |                 |              |       |                  |                                                                                                    |                                                                                                    |                |                                                     |
|                                      |                 |              |       |                  |                                                                                                    |                                                                                                    |                |                                                     |
|                                      |                 |              |       |                  |                                                                                                    |                                                                                                    |                |                                                     |
|                                      |                 |              |       |                  |                                                                                                    |                                                                                                    |                |                                                     |
|                                      |                 |              |       |                  |                                                                                                    |                                                                                                    |                |                                                     |
|                                      |                 |              |       |                  |                                                                                                    |                                                                                                    |                |                                                     |
| Filtro                               |                 |              |       |                  |                                                                                                    |                                                                                                    |                |                                                     |
| Unidada O                            |                 |              |       |                  | Data da faida ()                                                                                                |                                                                                                    |                |                                                     |
| BASE TREINAMENTO FILIAL 1            |                 |              |       | ×                | A partir de 02/01/2024 Para 02/0                                                                                | 5/2024                                                                                                    |                | >                                                   |
| Status do Documento O                |                 |              |       |                  | Avisos O                                                                                                    |                                                                                                    |                |                                                     |
| Todas                                |                 |              |       | ~                | Todas                                                                                                    |                                                                                                    |                | ~                                                   |
| > Mais campos                        |                 |              |       |                  |                                                                                                    |                                                                                                    |                |                                                     |
| Fechar                               |                 |              |       |                  | ×                                                                                                    |                                                                                                    |                | Aplicar filtr                                       |
|                                      |                 |              |       |                  | Press and a second second second second second second second second second second second second second second s | and the second second second second second second second second second second second second second second second |                |                                                     |

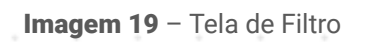

## 4. Clique no botão Aplicar filtro (Imagem 20).

|                         | renous.   |              |       |       |                                                                                                    |                   |                |                 |
|-------------------------|-----------|--------------|-------|-------|----------------------------------------------------------------------------------------------------|-------------------|----------------|-----------------|
| idade                   | Inscrição | Razão Social | Serie | Nº NF | Nº Formulario Operador                                                                                         | Valor Transmitido | Insc. Estadual | Insc. Municipal |
|                         |           |              |       |       | Não há registros                                                                                               |                   |                |                 |
|                         |           |              |       |       |                                                                                                    |                   |                |                 |
|                         |           |              |       |       |                                                                                                    |                   |                |                 |
|                         |           |              |       |       |                                                                                                    |                   |                |                 |
|                         |           |              |       |       |                                                                                                    |                   |                |                 |
|                         |           |              |       |       |                                                                                                    |                   |                |                 |
|                         |           |              |       |       |                                                                                                    |                   |                |                 |
|                         |           |              |       |       |                                                                                                    |                   |                |                 |
|                         |           |              |       |       |                                                                                                    |                   |                |                 |
|                         |           |              |       |       |                                                                                                    |                   |                |                 |
|                         |           |              |       |       |                                                                                                    |                   |                |                 |
|                         |           |              |       |       |                                                                                                    |                   |                |                 |
|                         |           |              |       |       |                                                                                                    |                   |                |                 |
|                         |           |              |       |       |                                                                                                    |                   |                |                 |
|                         |           |              |       |       |                                                                                                    |                   |                |                 |
|                         |           |              |       |       |                                                                                                    |                   |                |                 |
|                         |           |              |       |       |                                                                                                    |                   |                |                 |
|                         |           |              |       |       |                                                                                                    |                   |                |                 |
| tro                     |           |              |       |       |                                                                                                    |                   |                |                 |
| lade O                  |           |              |       |       | Data de Saida O                                                                                                |                   |                |                 |
| SE TREINAMENTO FILIAL 1 |           |              |       |       | × A partir de 02/01/2024                                                                                       | Para 02/05/2024   |                |                 |
| us do Documento O       |           |              |       |       | Avisos O                                                                                                    |                   |                |                 |
| das                     |           |              |       |       | ✓ Todas                                                                                                    |                   |                |                 |
| Main anna a             |           |              |       |       |                                                                                                    |                   |                |                 |
| Mais campos             |           |              |       |       |                                                                                                    |                   |                |                 |
|                         |           |              |       |       | $\otimes$                                                                                                    |                   |                | Ар              |
|                         |           |              |       |       | and a second second second second second second second second second second second second second second second |                   |                |                 |

5. Selecione o botão **Nova Nota** (Imagem 21), para realizar o lançamento.

| idade: BASE TREINAME                                                                 | BASE TREINAMENTO FILIAL 1 ENTO FILIAL 1 Período: 02/01/202                                                                                                    | 24 até 02/0 <u>5/2024</u>                                           |                                     |            |      |              |             |               |          |          |           |       | A        | Access Control 3. | .65.2 ( DB Version - 8 | 1637) Favorite |
|--------------------------------------------------------------------------------------|----------------------------------------------------------------------------------------------------|---------------------------------------------------------------------|-------------------------------------|------------|------|--------------|-------------|---------------|----------|----------|-----------|-------|----------|-------------------|------------------------|----------------|
| nidade                                                                               | Inscrição                                                                                                    |                                                                     | Razão Soci                          | al S       | erie | N° NF        |             | Nº Formularie | Operador | Valor Tr | ansmitido | Insc. | Estadual | Insc. I           | Municipal              |                |
| 01                                                                                   | 16120132000197                                                                                                    | BASE DE TREI                                                        | NAMENTO FILIAL O                    | DL         | 1    | 0000000013   |             |               |          | 1.138,65 |           | ISENT | Ą        | ISENTA            | A                      |                |
|                                                                                      |                                                                                                    |                                                                     |                                     |            |      |              |             |               |          |          |           |       |          |                   |                        |                |
|                                                                                      |                                                                                                    |                                                                     |                                     |            |      |              |             |               |          |          |           |       |          |                   |                        |                |
|                                                                                      |                                                                                                    |                                                                     |                                     |            |      |              |             |               |          |          |           |       |          |                   |                        |                |
|                                                                                      |                                                                                                    |                                                                     |                                     |            |      |              |             |               |          |          |           |       |          |                   |                        |                |
|                                                                                      |                                                                                                    |                                                                     |                                     |            |      |              |             |               |          |          |           |       |          |                   |                        |                |
|                                                                                      |                                                                                                    |                                                                     |                                     |            |      |              |             |               |          |          |           |       |          |                   |                        |                |
|                                                                                      |                                                                                                    |                                                                     |                                     |            |      |              |             |               |          |          |           |       |          |                   |                        |                |
|                                                                                      |                                                                                                    |                                                                     |                                     |            |      |              |             |               |          |          |           |       |          |                   |                        |                |
|                                                                                      |                                                                                                    |                                                                     |                                     |            |      |              |             |               |          |          |           |       |          |                   |                        |                |
|                                                                                      |                                                                                                    |                                                                     |                                     |            |      |              |             |               |          |          |           |       |          |                   |                        |                |
|                                                                                      |                                                                                                    |                                                                     |                                     |            |      |              |             |               |          |          |           |       |          |                   |                        |                |
|                                                                                      |                                                                                                    |                                                                     |                                     |            |      |              |             |               |          |          |           |       |          |                   |                        |                |
|                                                                                      |                                                                                                    |                                                                     |                                     |            |      |              |             |               |          |          |           |       |          |                   |                        |                |
|                                                                                      |                                                                                                    |                                                                     |                                     |            |      | _            |             |               |          |          |           |       |          |                   | Filtro aplic           | cado Q         |
| oltar                                                                                |                                                                                                    |                                                                     |                                     |            |      |              |             |               |          |          |           |       |          |                   |                        | -              |
|                                                                                      |                                                                                                    |                                                                     |                                     |            |      |              |             |               |          |          |           |       |          |                   |                        |                |
|                                                                                      |                                                                                                    |                                                                     |                                     |            |      |              |             |               |          |          |           |       |          |                   |                        |                |
| jem 21                                                                               | – Lançamento                                                                                                    |                                                                     |                                     |            |      |              |             |               |          |          |           |       |          |                   |                        |                |
|                                                                                      |                                                                                                    |                                                                     |                                     |            |      |              |             |               |          |          |           |       |          |                   |                        |                |
|                                                                                      |                                                                                                    |                                                                     |                                     |            |      |              |             |               |          |          |           |       |          |                   |                        |                |
|                                                                                      |                                                                                                    |                                                                     |                                     |            |      |              |             |               |          |          |           |       |          |                   |                        |                |
| Dre                                                                                  | encha a <b>te</b>                                                                                                    | ,<br>ah al                                                          | fich                                | am         | ont  | n (In        | nad         | em            | 22).     |          |           |       |          |                   |                        |                |
| Pre                                                                                  | eencha a <b>te</b>                                                                                                    | la de                                                               | fich                                | am         | ent  | o (In        | nag         | em            | 22):     |          |           |       |          |                   |                        |                |
| Pr€                                                                                  | eencha a <b>te</b>                                                                                                    | la de                                                               | fich                                | am         | ent  | o (In        | nag         | em            | 22):     |          |           |       |          |                   |                        |                |
| Pr€<br>Un                                                                            | eencha a <b>te</b><br>idade;                                                                                                    | la de                                                               | fich                                | am         | ent  | o (In        | nag         | em            | 22):     |          |           |       |          |                   |                        |                |
| Pr∉<br>Un<br>Loi                                                                     | eencha a <b>te</b><br>idade;<br>ia:                                                                                                    | la de                                                               | fich                                | am         | ent  | o (In        | nag         | em            | 22):     |          |           |       |          |                   |                        |                |
| Pre<br>Un<br>Loj                                                                     | eencha a <b>te</b><br>idade;<br>ja;                                                                                                    | la de                                                               | fich                                | am         | ent  | o (In        | nag         | em            | 22):     |          |           |       |          |                   |                        |                |
| Pre<br>Un<br>Loj<br>Tip                                                              | eencha a <b>te</b><br>idade;<br>ja;<br>oo de opera                                                                                                    | <b>la de</b><br>ção;                                                | fich                                | am         | ent  | o (In        | nag         | em            | 22):     |          |           |       |          |                   |                        |                |
| Pr€<br>Un<br>Loj<br>Tip<br>Séi                                                       | eencha a <b>te</b><br>idade;<br>ja;<br>oo de operac<br>rie de saída                                                                                                    | <b>la de</b><br>ção;                                                | fich                                | am         | ent  | <b>o</b> (In | nag         | em            | 22):     |          |           |       |          |                   |                        |                |
| Pr€<br>Un<br>Loj<br>Tip<br>Séi<br>Clio                                               | eencha a <b>te</b><br>idade;<br>ja;<br>oo de operac<br>rie de saída<br>ente da ven                                                                                         | <b>la de</b><br>ção;<br>;<br>ida;                                   | fich                                | am         | ent  | o (In        | nag         | em            | 22):     |          |           |       |          |                   |                        |                |
| Pr€<br>Un<br>Loj<br>Tip<br>Séi<br>Clie                                               | eencha a <b>te</b><br>idade;<br>ja;<br>oo de operac<br>rie de saída<br>ente da ven<br>ta de saída                                                                          | la de<br>ção;<br>;<br>ida;                                          | fich                                | am         | ent  | o (In        | nag         | em            | 22):     |          |           |       |          |                   |                        |                |
| Pre<br>Un<br>Loj<br>Tip<br>Séi<br>Clie<br>Da                                         | eencha a <b>te</b><br>idade;<br>ja;<br>oo de operac<br>rie de saída<br>ente da ven<br>ta de saída                                                                          | la de<br>ção;<br>;<br>ida;<br>NF;                                   | fich                                | am         | ent  | o (In        | nag         | em            | 22):     |          |           |       |          |                   |                        |                |
| Pr€<br>Un<br>Loj<br>Tip<br>Séi<br>Clio<br>Da<br>Tip                                  | eencha a <b>te</b><br>idade;<br>ja;<br>oo de operac<br>rie de saída<br>ente da ven<br>ta de saída<br>oo da venda                                                           | la de<br>ção;<br>;<br>ida;<br>NF;                                   | fich                                | am         | ent  | o (In        | nag         | em            | 22):     |          |           |       |          |                   |                        |                |
| Pre<br>Un<br>Loj<br>Tip<br>Séi<br>Clie<br>Da<br>Tip<br>Ind                           | eencha a <b>te</b><br>idade;<br>ja;<br>oo de operac<br>rie de saída<br>ente da ven<br>ta de saída<br>oo da venda<br>licador de p                                           | la de<br>ção;<br>;<br>ida;<br>NF;<br>;<br>preser                    | fich:                               | am<br>do d | ent  | o (In        | nag         | em            | 22):     |          |           |       |          |                   |                        |                |
| Pr€<br>Un<br>Loj<br>Tip<br>Séi<br>Da<br>Tip<br>Ind                                   | eencha a <b>te</b><br>idade;<br>ja;<br>oo de operat<br>rie de saída<br>ente da ven<br>ta de saída<br>oo da venda<br>licador de p                                           | la de<br>ção;<br>;<br>ida;<br>NF;<br>;<br>preser                    | ficha<br>nça o                      | am<br>do ( | ent  | o (In        | nag<br>dor; | em            | 22):     |          |           |       |          |                   |                        |                |
| Pre<br>Un<br>Loj<br>Tip<br>Séi<br>Da<br>Tip<br>Ind<br>Da                             | eencha a <b>te</b><br>idade;<br>ja;<br>oo de operac<br>rie de saída<br>ente da ven<br>ta de saída<br>oo da venda<br>licador de p<br>ta de vencir                           | la de<br>ção;<br>;<br>ida;<br>NF;<br>;<br>preser<br>mente           | fich<br>nça (<br>o;                 | am<br>do ( | ent  | o (In        | nag<br>dor; | em            | 22):     |          |           |       |          |                   |                        |                |
| Pre<br>Un<br>Loj<br>Tip<br>Séi<br>Clie<br>Da<br>Tip<br>Ind<br>Da                     | eencha a <b>te</b><br>idade;<br>ja;<br>oo de operac<br>rie de saída<br>ente da ven<br>ta de saída<br>oo da venda<br>licador de p<br>ta de vencir<br>ndas;                  | la de<br>ção;<br>;<br>ida;<br>NF;<br>;<br>preser<br>mento           | <b>fich</b><br>nça (<br>o;          | am<br>do ( | ent  | o (In        | nag         | em            | 22):     |          |           |       |          |                   |                        |                |
| Pre<br>Un<br>Loj<br>Tip<br>Sér<br>Clie<br>Da<br>Tip<br>Ind<br>Da<br>Ver<br>Tip       | eencha a <b>te</b><br>idade;<br>ja;<br>oo de operac<br>rie de saída<br>ente da ven<br>ta de saída<br>licador de p<br>ta de vencir<br>ndas;<br>oo de cliente                | la de<br>ção;<br>;<br>ida;<br>NF;<br>;<br>preser<br>mento<br>e da r | <b>fich</b><br>nça o<br>o;<br>nota; | am<br>do ( | ent  | o (In        | nag<br>dor; | em            | 22):     |          |           |       |          |                   |                        |                |
| Pre<br>Un<br>Loj<br>Tip<br>Séi<br>Da<br>Tip<br>Ind<br>Da<br>Vei<br>Tip               | eencha a <b>te</b><br>idade;<br>ja;<br>oo de operad<br>rie de saída<br>ente da ven<br>ta de saída<br>licador de p<br>ta de vencir<br>ndas;<br>oo de cliente                | la de<br>ção;<br>;<br>da;<br>NF;<br>reser<br>mento<br>e da r        | <b>fich</b><br>nça o<br>o;<br>nota; | am<br>do ( | con  | o (In        | nag<br>dor; | em            | 22):     |          |           |       |          |                   |                        |                |
| Pre<br>Un<br>Loj<br>Tip<br>Séi<br>Da<br>Tip<br>Ind<br>Da<br>Vei<br>Tip<br>Clie       | eencha a <b>te</b><br>idade;<br>ja;<br>oo de operad<br>rie de saída<br>ente da ven<br>ta de saída<br>dicador de p<br>ta de vencir<br>ndas;<br>oo de cliente<br>ente Avulso | la de<br>ção;<br>;<br>da;<br>NF;<br>preser<br>mento<br>e da r       | <b>fich</b><br>nça o<br>o;<br>nota; | am<br>do ( | com  | o (In        | nag<br>dor; | em            | 22):     |          |           |       |          |                   |                        |                |
| Pre<br>Un<br>Loj<br>Tip<br>Séi<br>Da<br>Da<br>Ind<br>Da<br>Vei<br>Tip<br>Clie        | eencha a <b>te</b><br>idade;<br>ja;<br>oo de operae<br>rie de saída<br>ente da ven<br>ta de saída<br>licador de p<br>ta de vencir<br>ndas;<br>oo de cliente<br>ente Avulso | la de<br>ção;<br>;<br>ida;<br>NF;<br>;<br>oreser<br>mento<br>e da r | <b>fich</b><br>nça o<br>o;<br>nota; | am<br>do ( | con  | o (In        | nag<br>dor; | em            | 22):     |          |           |       |          |                   |                        |                |
| Pre<br>Un<br>Loj<br>Tip<br>Séi<br>Cli<br>Da<br>Tip<br>Ind<br>Da<br>Vei<br>Tip<br>Cli | eencha a <b>te</b><br>idade;<br>ja;<br>oo de operad<br>rie de saída<br>ente da ven<br>ta de saída<br>licador de p<br>ta de vencir<br>ndas;<br>oo de cliente<br>ente Avulso | la de<br>ção;<br>;<br>ida;<br>NF;<br>;<br>preser<br>mento<br>e da r | <b>fich</b><br>nça o<br>o;<br>nota; | am<br>do ( | com  | o (In        | nag<br>dor; | em            | 22):     |          |           |       |          |                   |                        |                |
| Pre<br>Un<br>Loj<br>Tip<br>Séi<br>Da<br>Tip<br>Ind<br>Da<br>Vei<br>Tip<br>Clie       | eencha a <b>te</b><br>idade;<br>ja;<br>oo de operad<br>rie de saída<br>ente da ven<br>ta de saída<br>licador de p<br>ta de vencir<br>ndas;<br>oo de cliente<br>ente Avulso | la de<br>ção;<br>;<br>oda;<br>NF;<br>oreser<br>mento<br>e da r      | fich<br>nça o<br>o;<br>nota;        | am<br>do ( | com  | o (In        | nag<br>dor; | em            | 22):     |          |           |       |          |                   |                        |                |
| Pre<br>Un<br>Loj<br>Tip<br>Séi<br>Da<br>Tip<br>Ind<br>Da<br>Vei<br>Tip<br>Clio       | eencha a <b>te</b><br>idade;<br>ja;<br>oo de operad<br>rie de saída<br>ente da ven<br>ta de saída<br>licador de p<br>ta de vencir<br>ndas;<br>oo de cliente<br>ente Avulso | la de<br>ção;<br>;<br>da;<br>NF;<br>reser<br>mento<br>e da r        | fich<br>nça o<br>o;<br>nota;        | am<br>do ( | com  | o (In        | nag<br>dor; | em            | 22):     |          |           |       |          |                   |                        |                |

|                                                             | Nota Fiscais de Venda                                |                        |             |        |                          |                |              |              |             |                |                          |
|-------------------------------------------------------------|------------------------------------------------------|------------------------|-------------|--------|--------------------------|----------------|--------------|--------------|-------------|----------------|--------------------------|
| Unidade Inscrição                                           | Unidade O                                            |                        | Courses ab  | Loja   | 0                        |                |              |              |             |                | (Constant)               |
| 0001 16120132000197                                         |                                                      |                        | Campo ob    | Q .    |                          |                |              |              |             |                | Campo obi                |
|                                                             | Tipo de Operação O                                   |                        |             | Série  | Saida 🔍                  |                |              |              |             |                | Campo ob                 |
|                                                             | Cliente Venda 🔍                                      |                        |             | Q      | do Saída NE O            | 0              |              |              |             |                |                          |
|                                                             |                                                      |                        |             | Q 02/0 | 15/2024                  |                |              |              |             |                |                          |
|                                                             | Tipo de Venda O Indicador de Pr                      | resença do Comprador 🛛 |             |        |                          | Data de Movin  | nento O      |              |             |                |                          |
|                                                             | Sem Consumidor 🗸 1 - Operação pr                     | resencial              |             |        | ~                        | A partir de 02 | /05/2024 Par | a 02/05/2024 |             |                |                          |
|                                                             | Caixa<br>Caso deixe em branco será selecionado todos |                        |             | Q Casi | umidor<br>o deixe em bra |                |              |              |             |                |                          |
|                                                             | Tipo de Recebimento                                  | Vend                   | as          |        |                          |                |              |              |             |                |                          |
|                                                             | Caso deixe em branco será selecionado todos          | Q Case                 |             |        |                          |                |              |              |             |                |                          |
|                                                             | Tipo de Cliente da Nota 😔                            | Clien                  | te Avulso O |        |                          |                | CEP          |              |             |                |                          |
|                                                             | Nome do Cliente 9                                    | v                      |             |        |                          |                | *            |              |             |                |                          |
|                                                             |                                                      |                        |             |        |                          |                |              |              |             |                |                          |
|                                                             | Endereço 📀                                           |                        |             | Bairr  | 00                       |                |              |              |             |                |                          |
|                                                             |                                                      |                        |             |        |                          |                |              |              |             |                |                          |
|                                                             | País                                                 | Estad                  | 00          |        |                          |                | Municipio    | 0            |             |                |                          |
|                                                             |                                                      |                        |             |        |                          |                |              |              |             |                |                          |
| ncelar                                                      |                                                      |                        |             |        |                          |                |              |              |             |                |                          |
| ncelar<br><b>gem 22</b> – Tela de Fio                       | chamento                                             |                        |             |        |                          |                |              |              |             |                |                          |
| <sup>ncelar</sup><br><b>gem 22</b> – Tela de Fio            | chamento                                             |                        |             |        |                          |                | -            |              | -<br>-<br>- |                |                          |
| ncear<br><b>gem 22</b> – Tela de Fic                        | chamento                                             |                        |             |        | •                        |                | -            | -            | -           |                |                          |
| rcear<br><b>gem 22</b> – Tela de Fic<br>Clique no b         | chamento<br>otão <b>Gerar</b> (Imag                  | em 23)                 | -           |        | •                        |                | -            | -            | -           | •              |                          |
| <b>gem 22</b> – Tela de Fio<br>Clique no b                  | chamento<br>otão <b>Gerar</b> (Imag                  | em 23)                 |             | -      | •                        | -              | -            | -            | -           | •              | -                        |
| notar<br>1 <b>gem 22</b> – Tela de Fio                      | chamento<br>otão <b>Gerar</b> (Imag                  | em 23)                 |             | -      | •                        | -              | -            | -            | -           | •              | •                        |
| Incelar<br>In <b>gem 22</b> – Tela de Fic<br>. Clique no br | chamento<br>otão <b>Gerar</b> (Imag                  | em 23)                 |             | -      | •                        |                |              |              | Acess       | Sarraj 3452(12 | Monie<br>DB Version 8271 |

|           | Unidade: BASE TREINAMENTO FILIAL 1 Periodo: 02/01/ | 72024 até 0<br>Nota Fiscais de Venda |   |                                   |                  |                   |                  |                |               |              |      |                           |     |
|-----------|----------------------------------------------------|--------------------------------------|---|-----------------------------------|------------------|-------------------|------------------|----------------|---------------|--------------|------|---------------------------|-----|
| . 1       | Unidade Inscrição                                  | Unidade Q                            |   |                                   |                  |                   | Loia             |                |               |              | <br> |                           | _   |
|           |                                                    |                                      |   |                                   |                  | Campo obrigatório |                  |                |               |              |      | Campo obrigat             | Q   |
| - 1       |                                                    | Tipo de Operação 🤉                   |   |                                   |                  |                   | Série Saida 🔍    |                |               |              |      | Concernation of the local | -   |
| . 1       |                                                    |                                      |   |                                   |                  | Q                 |                  |                |               |              |      | Campo obriga              | Q   |
|           |                                                    | Cliente Venda 🛇                      |   |                                   |                  |                   | Data de Saída NF | 0              |               |              |      |                           | _   |
| - 1       |                                                    |                                      |   |                                   |                  | Q                 | 02/05/2024       |                |               |              |      |                           | ×   |
| - 1       |                                                    | Tipo de Venda 😶                      |   | Indicador de Presença do Comprado | r 0              |                   |                  | Data de Movir  | mento O       |              |      |                           |     |
| - 1       |                                                    | Sem Consumidor                       | ~ | 1 - Operação presencial           |                  |                   | ~                | A partir de 02 | 2/05/2024 Par | a 02/05/2024 |      |                           | ×   |
| - 1       |                                                    | Caixa                                |   |                                   |                  |                   | Consumidor       |                |               |              |      |                           |     |
| - 1       |                                                    | Caso deixe em branco será s          |   |                                   |                  | R                 |                  |                |               |              |      | (                         | Q2  |
| . 1       |                                                    | Tipo de Recebimento                  |   |                                   | Vendas           |                   |                  |                |               |              |      |                           |     |
|           |                                                    | Caso deixe em branco será s          |   | ido todos 🔍 🔍                     |                  |                   |                  |                |               |              |      | (                         | QQ. |
| - 1       |                                                    | Tipo de Cliente da Nota 😣            |   |                                   | Cliente Avulso O |                   |                  |                | CEP           |              |      |                           | _   |
| - 1       |                                                    | Avulso                               |   | ~                                 |                  |                   |                  |                | ~             |              |      |                           | _   |
|           |                                                    | Nome do Cliente                      |   |                                   |                  |                   |                  |                |               |              |      |                           |     |
| - 1       |                                                    |                                      |   |                                   |                  |                   |                  |                |               |              |      |                           | _   |
| - 1       |                                                    | Endereço O                           |   |                                   |                  |                   | Bairro O         |                |               |              |      |                           |     |
| - 1       |                                                    |                                      |   |                                   |                  |                   |                  |                |               |              |      |                           | _   |
| - 1       |                                                    | País                                 |   |                                   | Estado O         |                   |                  |                | Municipio     | 0            |      |                           |     |
| - 1       |                                                    | -                                    |   | Q                                 |                  |                   |                  |                | Q             |              |      |                           | 0   |
| . 1       |                                                    |                                      |   |                                   |                  |                   |                  |                |               |              |      |                           |     |
|           |                                                    |                                      |   |                                   |                  |                   |                  |                |               |              |      |                           |     |
| - 1       |                                                    |                                      |   |                                   |                  |                   |                  |                |               |              |      |                           |     |
| - 1       |                                                    |                                      |   |                                   |                  |                   |                  |                |               |              |      |                           |     |
| - 1       |                                                    |                                      |   |                                   |                  |                   |                  |                |               |              |      |                           |     |
| - 1       |                                                    |                                      |   |                                   |                  |                   |                  |                |               |              |      |                           |     |
| . 1       |                                                    |                                      |   |                                   |                  |                   |                  |                |               |              |      |                           | _   |
| . 1       |                                                    |                                      |   |                                   |                  |                   |                  |                |               |              |      |                           |     |
| - 1       |                                                    |                                      |   |                                   |                  |                   |                  |                |               |              |      |                           | -   |
|           | ( Cancelar                                         |                                      |   |                                   |                  |                   |                  |                |               |              |      | Ge                        | rar |
|           |                                                    |                                      |   |                                   |                  |                   |                  |                |               |              |      |                           |     |
|           |                                                    |                                      |   |                                   |                  |                   |                  |                |               |              |      |                           |     |
|           |                                                    |                                      |   |                                   |                  |                   |                  |                |               |              |      |                           |     |
|           |                                                    |                                      |   |                                   |                  |                   |                  |                |               |              |      |                           |     |
|           |                                                    |                                      |   |                                   |                  |                   |                  |                |               |              |      |                           |     |
| he        | acrom 22 - Coror                                   |                                      |   |                                   |                  |                   |                  |                |               |              |      |                           |     |
| <b>HI</b> | iayeiii 23 - Geiai                                 |                                      |   |                                   |                  |                   |                  |                |               |              |      |                           |     |

## Transmissão de Nota Fiscal

1. Selecione o menu superior (Imagem 24) no canto superior esquerdo.

| E Controle 20205/2024   0001 - BASE TREINAMENTO FILIAL 1                                                                                                    |                                        |                          | Access Control                                                     | Nanagement S23.1 ( DB Version - 8637 ) Favoritos                |
|----------------------------------------------------------------------------------------------------|----------------------------------------|--------------------------|--------------------------------------------------------------------|-----------------------------------------------------------------|
| ade: 0001 - BASE TREINAMENTO FILIAL 1                                                                                                    | Data: 02/05/2024                       | 2                        | *Cálculo das informações consolidadas executado a cada 45 minutos. |                                                                 |
| Vendas Vendas Canceladas Fech. de Cupons Pendentes                                                                                                    | Estoque Não Consolidado                | Fech. de Caixa Pendentes |                                                                    |                                                                 |
| Vendas x Meta Acumulada<br>Contra livuides<br>Politeiro Mea Acumulada<br>Official de Contra de Contra | Ticket Médio/Dia<br>Mers Tourt Médio 0 | <br>R\$0,00              | Vendas Acumuladas/Dia<br>No dea.                                   | Carl Vendo<br>Carl Vendo<br>A Tasile Asunitar<br>A Tasile Asuni |
|                                                                                                    |                                        |                          | Vendas Realizadas/Modalidade Por Dia                               | ÷                                                               |
|                                                                                                    |                                        |                          | <u>83800 83800 83800 83800</u><br>Mese Baclo Delvey DA             | Total/Vendas<br>Mera<br>R5000<br>Comanda<br>Outros              |
| C Dia anterior                                                                                                    |                                        | Filtro Atualizar Ajuda   |                                                                    |                                                                 |

2. Na **barra de pesquisa** (Imagem 25) digite "Transmissão de Nota Fiscal Eletrônica" e selecione o resultado correspondente.

| Gustavo Gerônimo                                                                                                    |                                                         | Banggenerit 😭<br>Access Control 3.23.1 (DB Version - 8637) Person      |
|----------------------------------------------------------------------------------------------------|---------------------------------------------------------|------------------------------------------------------------------------|
| 02/05/2024<br>0001 - BASE TREINAMENTO FILIAL 1                                                                                                    | Data: 02/05/2024                                        | *Cálculo das informações consolidadas executado a cada 45 minutos.     |
| Trocar Unidade Transmin X Trocar Unidade Transmin X Trocardia de NEF e (Concumition Elicol)                                                                                                    | dentes Estoque Não Consolidado Fech. de Caixa Pendentes |                                                                        |
| Transmissão de Nora Fiscal Eletrônica                                                                                                    |                                                         | Vendas Acumuladas/Dia 🔶                                                |
| Poromenos Finais - Solarias - Non Rocal tenerina<br>Poromenos Finais - Solaria - Non Rocal de Sonação Benchina<br>Poromenos Finais - Solaria - Non Rocal de Sonação Electrônica<br>Columentos Finais - Solaria - Non Rocal de Sonação Electrônica | Ticket Médio/Dia<br>Mes harr Médic 0 0.00x<br>R\$0,00   | Test Vence<br>Messionalise<br>Paricio Acut<br>Ne data                  |
|                                                                                                    |                                                         | Vendas Realizadas/Modalidade Por Dia 🥧                                 |
|                                                                                                    |                                                         | Esta (versa<br>Esta (versa)<br>Hess Esclar Delivery NAI Contacta Ouris |
| I I I I I I I I I I I I I I I I I I I                                                                                                    | Elitro Acualizar Audos                                  |                                                                        |
|                                                                                                    |                                                         |                                                                        |

Imagem 25 – Barra de Pesquisa

Imagem 24 – Menu Superior

3. Preencha a **tela de filtro** (Imagem 26) informe:

- Entrada/Saída;
- Unidade;
- Data Saída.

| ≡ 🙆 Tr<br>02/ | ansmissão de<br>/05/2024   0001 - 84 | NF-e<br>se treinamento filial 1 |           |              |                                                                                                    |                             |          |                          |                  |                              |          |                   | Access Contro | 2.121.3 ( DB Version | (637.)<br>Fevoritos |
|---------------|--------------------------------------|---------------------------------|-----------|--------------|----------------------------------------------------------------------------------------------------|-----------------------------|----------|--------------------------|------------------|------------------------------|----------|-------------------|---------------|----------------------|---------------------|
| Unic          | dade I                               | Razão Social                    | Inscrição | Número da NF | Série                                                                                                    | Valor Data Emissão          |          | Data Saida               | Situação da NF-e | E-mail                       | E-ma     | ail Transportador | a             | Tipo Emissão         |                     |
|               |                                      |                                 |           |              |                                                                                                    |                             |          |                          |                  |                              |          |                   |               |                      |                     |
|               |                                      |                                 |           |              |                                                                                                    |                             |          |                          |                  |                              |          |                   |               |                      |                     |
|               |                                      |                                 |           |              |                                                                                                    |                             |          |                          |                  |                              |          |                   |               |                      |                     |
|               |                                      |                                 |           |              |                                                                                                    |                             |          |                          |                  |                              |          |                   |               |                      |                     |
|               |                                      |                                 |           |              |                                                                                                    |                             |          |                          |                  |                              |          |                   |               |                      |                     |
|               |                                      |                                 |           |              |                                                                                                    |                             |          |                          |                  |                              |          |                   |               |                      |                     |
|               |                                      |                                 |           |              |                                                                                                    |                             |          |                          |                  |                              |          |                   |               |                      |                     |
|               |                                      |                                 |           |              |                                                                                                    |                             |          |                          |                  |                              |          |                   |               |                      |                     |
|               |                                      |                                 |           |              |                                                                                                    |                             |          |                          |                  |                              |          |                   |               |                      |                     |
|               |                                      |                                 |           |              |                                                                                                    |                             |          |                          |                  |                              |          |                   |               |                      |                     |
|               |                                      |                                 |           |              |                                                                                                    |                             |          |                          |                  |                              |          |                   |               |                      |                     |
|               |                                      |                                 |           |              |                                                                                                    |                             |          |                          |                  |                              |          |                   |               |                      |                     |
|               |                                      |                                 |           |              |                                                                                                    |                             |          |                          |                  |                              |          |                   |               |                      |                     |
|               |                                      |                                 |           |              |                                                                                                    |                             |          |                          |                  |                              |          |                   |               |                      |                     |
| Cilina -      |                                      |                                 | _         |              |                                                                                                    |                             |          |                          | _                | _                            |          |                   |               |                      |                     |
| Filtro        |                                      |                                 |           |              |                                                                                                    |                             |          |                          |                  |                              |          |                   |               |                      |                     |
| Entrada /     | Saída O                              |                                 |           |              | Situação da NF-e                                                                                                    |                             |          |                          |                  |                              |          |                   |               |                      |                     |
| Saida         | -                                    |                                 |           |              | X Transmitida     X     X | < Uso denegado X Pendente > | × Aceita | × Rejeitada × Cancelada  |                  |                              |          |                   |               |                      | QL                  |
| BASE TRE      | BINAMENTO FILIA                      | L 1                             |           |              | Empresa<br>BASE TREINAME                                                                                                    | NTO E DESENVOLVIMENTO       |          |                          | ×                | Destinatário/Remete<br>Todos | ente     |                   |               | ~                    |                     |
| Cliente       |                                      |                                 |           |              |                                                                                                    |                             |          |                          |                  |                              |          |                   |               |                      |                     |
|               |                                      |                                 |           |              |                                                                                                    |                             |          |                          |                  |                              | $\times$ |                   |               |                      |                     |
| Data Emis     | ssão                                 |                                 |           |              |                                                                                                    |                             |          | Data Saída 😶             |                  |                              |          |                   |               |                      |                     |
| A partir o    | de _/_/                              | Para _/_/                       |           |              |                                                                                                    |                             | <b></b>  | A partir de 02/05/2024 P | Para 02/05/2024  |                              |          |                   |               |                      | ×                   |
| Número o      | da NF                                |                                 |           |              |                                                                                                    |                             |          | Valor                    |                  |                              |          |                   |               |                      |                     |
| -             |                                      |                                 |           |              |                                                                                                    |                             |          |                          |                  |                              |          |                   |               |                      |                     |
| > Mais        | campos                               |                                 |           |              |                                                                                                    |                             |          |                          |                  |                              |          |                   |               |                      |                     |
|               |                                      |                                 |           |              |                                                                                                    |                             |          |                          |                  |                              |          |                   |               |                      |                     |
| Fechar        |                                      |                                 |           |              |                                                                                                    |                             | X        | 9                        |                  |                              |          |                   |               |                      | Aplicar filtro      |
|               |                                      |                                 |           |              |                                                                                                    |                             |          |                          |                  |                              |          |                   |               |                      |                     |

#### Imagem 26 - Tela de Filtro

4. Clique no botão **Aplicar Filtro** (Imagem 27).

| E 200 Transmissão de NF-e  |                     |                                       |                                      |                  |                      |                       | CF<br>Access Control 2.121.3 ( DB Version - 8637 ) |
|----------------------------|---------------------|---------------------------------------|--------------------------------------|------------------|----------------------|-----------------------|----------------------------------------------------|
| Unidade Razão Social Insc  | rrição Número da NF | Série Valor Data Emis                 | são Data Saida                       | Situação da NF-e | E-mail               | E-mail Transportadora | Tipo Emissão                                       |
|                            |                     |                                       | Não há registros                     |                  |                      |                       |                                                    |
|                            |                     |                                       |                                      |                  |                      |                       |                                                    |
|                            |                     |                                       |                                      |                  |                      |                       |                                                    |
|                            |                     |                                       |                                      |                  |                      |                       |                                                    |
|                            |                     |                                       |                                      |                  |                      |                       |                                                    |
|                            |                     |                                       |                                      |                  |                      |                       |                                                    |
|                            |                     |                                       |                                      |                  |                      |                       |                                                    |
|                            |                     |                                       |                                      |                  |                      |                       |                                                    |
|                            |                     |                                       |                                      |                  |                      |                       |                                                    |
|                            |                     |                                       |                                      |                  |                      |                       |                                                    |
|                            |                     |                                       |                                      |                  |                      |                       |                                                    |
|                            |                     |                                       |                                      |                  |                      |                       |                                                    |
|                            |                     |                                       |                                      |                  |                      |                       |                                                    |
|                            |                     |                                       |                                      |                  |                      |                       |                                                    |
| Filtro                     |                     |                                       |                                      |                  |                      |                       |                                                    |
| Entrada / Saída O          |                     | Situação da NF-e                      |                                      |                  |                      |                       |                                                    |
| Saída                      | ~                   | × Transmitida × Uso denegado × Pender | nte × Aceita × Rejeitada × Cancelada |                  |                      |                       |                                                    |
| Unidade 🧕                  |                     | Empresa                               |                                      | De               | stinatário/Remetente |                       |                                                    |
| BASE TREINAMENTO FILIAL 1  | X                   | BASE TREINAMENTO E DESENVOLVIMENTO    | 0                                    | X                | odos                 |                       | ~                                                  |
| Cliente                    |                     |                                       |                                      |                  | ×                    |                       |                                                    |
| Data Emissão               |                     |                                       | Data Saída O                         |                  |                      |                       |                                                    |
| A partir de _/_/ Para _/_/ |                     |                                       | A partir de 02/05/2024 Pi            | ara 02/05/2024   |                      |                       |                                                    |
| Número da NF               |                     |                                       | Valor                                |                  |                      |                       |                                                    |
|                            |                     |                                       |                                      |                  |                      |                       |                                                    |
| > Mais campos              |                     |                                       |                                      |                  |                      |                       | _                                                  |
| Fechar                     |                     |                                       | ×                                    |                  |                      |                       | Aplicar                                            |
|                            |                     |                                       |                                      |                  |                      |                       |                                                    |
|                            |                     |                                       |                                      |                  |                      |                       |                                                    |
|                            |                     |                                       |                                      |                  |                      |                       |                                                    |

Imagem 27 - Aplicar Filtro

5. Selecione na **tela de listagem** (Imagem 28) a nota que deseja transmitir.

| Undexter         Rande Stedial         Rande Stedial         Rande Stedial         Rande Stedial         Rande Transportation           DE NACE TREBUNARENTO FULUAL OL         16.732.02001-07         1         1.132.65         2.102.0204         Perdente         Perdente         Sent transportations           DE NACE TREBUNARENTO FULUA OL         16.732.02001-07         1         1.132.65         2.102.0204         Perdente         Sent transportations | Tipo Emissio<br>Não emitida             |
|----------------------------------------------------------------------------------------------------|-----------------------------------------|
|                                                                                                    | ▼ filte spicade                         |
|                                                                                                    | Titte spicedo                           |
|                                                                                                    | ▼ Fitro aplicado                        |
|                                                                                                    |                                         |
|                                                                                                    |                                         |
| <b>gem 28</b> – Tela de Listagem                                                                                                    |                                         |
|                                                                                                    |                                         |
| Clique no botão <b>Transmitir</b> (Imagem 29).                                                                                                    |                                         |
| Transmissão de NF-e                                                                                                    | DF                                      |
| 2015/2024 (2001 - BASE TREMAMENTO FULL L 1<br>Zunidade Razão Social Inscrição Número da NF Série Valor Data Emissão Data Saída Situação da NF-e E-mail Transportadora                                                                                                    | J ( DB Version - 8637 )<br>Tipo Emissão |
| BASE TREINAMENTO FILIAL 1 BASE DE TREINAMENTO FILIAL OL 16.120.132/0001-97 1 1.138,65 21/02/2024 Pendente Pendente Sem transportadora                                                                                                    | Não emitida                             |

# 

7. Selecione na **tela de listagem** (Imagem 30) a mesma nota.

| Unidade                                                                                                    | Razão Social                                                                                                    | Incert                     | icão                   | Número da NE         | Série | Valor D                    | ata Emissão  | Data Saída                      | Situação da ME-o             | E-mail             | E-mail Trans                | Access Control                           | Tipo Emissão                                              |
|----------------------------------------------------------------------------------------------------|----------------------------------------------------------------------------------------------------|----------------------------|------------------------|----------------------|-------|----------------------------|--------------|---------------------------------|------------------------------|--------------------|-----------------------------|------------------------------------------|-----------------------------------------------------------|
| BASE TREINAMENTO FILIAL 1                                                                                     | BASE DE TREINAMENTO FILIAL O                                                                                                    | L 16.120                   | 10.132/0001-97         |                      | 1     | 1.138,65                   |              | 21/02/2024                      | Pendente                     | Pendente           | Sem transpo                 | ortadora                                 | Não emitida                                               |
|                                                                                                    |                                                                                                    |                            |                        |                      |       |                            |              |                                 |                              |                    |                             |                                          |                                                           |
|                                                                                                    |                                                                                                    |                            |                        |                      |       |                            |              |                                 |                              |                    |                             |                                          |                                                           |
| aom 20 – T                                                                                                    |                                                                                                    | om                         |                        |                      |       |                            | , ,          |                                 |                              |                    |                             |                                          | Y Filtro aplica                                           |
| igeni 50 i i                                                                                                  | ela de Listay                                                                                                    |                            |                        |                      |       |                            |              |                                 |                              |                    |                             |                                          |                                                           |
|                                                                                                    |                                                                                                    |                            |                        |                      |       |                            |              |                                 |                              |                    |                             |                                          |                                                           |
|                                                                                                    |                                                                                                    |                            | ~ /                    |                      |       | 1                          |              |                                 |                              |                    |                             |                                          |                                                           |
| Clique                                                                                                    | e no botã                                                                                                    | o <b>Aç</b>                | ões (                  | lmag                 | jem 3 | 81).                       |              |                                 |                              |                    |                             |                                          |                                                           |
| Clique                                                                                                    | e no botã                                                                                                    | o <b>Aç</b>                | ões (                  | lmag                 | jem 3 | 81).                       |              |                                 |                              |                    |                             | access Control                           | 2.121.3 ( DB Version - 86                                 |
| Transmissão de NF-e<br>costazoas ( 2001 - BASE TREINAMENTO<br>Unidade<br>BASE TREINAMENTO FILIAL 1            | e no botã<br>FELAL 1<br>Razão Social<br>EASE DE TRETRAMENTO FILIAL O                                                                                                    | 0 Aç<br>Inseri<br>L 16.120 | ticio (1970)<br>1950   | Imag<br>Número da NF | Jem 3 | <b>Valor</b> D<br>1.138,65 | vata Emissão | <b>Data Saida</b><br>21/02/2024 | Situação da NF-e<br>Pendente | E-mail<br>Pendente | E-mail Trans                | Access Centrol<br>Sportadora<br>vrtadora | 2.121.3 ( 08 Version - 56<br>Tipo Emissão<br>Não emitida  |
| Clique<br>Transmissão de NF-e<br>consocios (1909) - Exel Freihaumento<br>Unidade<br>BASE TREINAMENTO FILIAL 1 | e no botă<br>rului<br>rului<br>razio social<br>rese de treinamento filial o                                                                                                    | <b>10 AÇ</b>               | rição<br>11,22/0001-97 | Imag<br>Nümero de NF | Jem 3 | 81).<br>1.138.65           | Jata Emissão | Data Saida<br>21/02/2024        | Situação da NF-e<br>Pendente | E-mail<br>Pendente | E-mail Trans<br>Sem transpo | Access Control<br>sportadora<br>urtadora | 2.121.3 ( 08 Version - 56<br>Tipo Emissão<br>Não emitida  |
| Clique                                                                                                    | e no botă                                                                                                    | о Ас<br>нег                | ões (                  | Imag<br>Nimero da NF | Jem 3 | 81).<br>1.138.65           | lata Emissão | Data Saida<br>21/02/2024        | Situação da NF-e<br>Pendente | E-mail<br>Pendente | Email Transpo               | Sportadora<br>Prtadora                   | 2.121.3 ( 98 Version - 84<br>Tipo Emission<br>Não emitida |
| Clique                                                                                                    | ruu 1 Truu 1 Tru | <b>Note:</b>               | ões (                  | Imag                 | Jem 3 | 81).<br>1.138.65           | ata Emissão  | Data Saida<br>21/02/2024        | Situação da NF-e<br>Pendente | E-mail<br>Pendente | Email Transpo               | sportadora<br>artadora                   | 2.131.3 ( 08 Version - 86<br>Tipo Emissão<br>Não emitida  |

## 

9. Selecione o botão Atualizar Lote (Imagem 32).

| Unidade                                                                                                    | Razão Social                                      | Inscrição         | Número da NF | Série | Valor Data Emissão | Data Saída | Situação da NF-e | E-mail   | E-mail Transpor | tadora      | Tipo Emissão |
|----------------------------------------------------------------------------------------------------|---------------------------------------------------|-------------------|--------------|-------|--------------------|------------|------------------|----------|-----------------|-------------|--------------|
| BASE TREINAMENTO FILIAL 1                                                                                                    | BASE DE TREINAMENTO FILIAL OL                     | 16.120.132/0001-9 | 97           | 1     | .138.65            | 21/02/2024 | Pendente         | Pendente | Sem transportad | lora        | Não emitida  |
|                                                                                                    |                                                   |                   |              |       |                    |            |                  |          |                 |             |              |
| õies<br>alizar Lote<br>Hiloogéa da Nata Elecal<br>vinlaad Danfe<br>ar XML da NF<br>sccionar Modalidade de Trans<br>ar Arquivo INVOIC (Grupo P2<br>modar       | missão/Emissão<br>lo de Açucar).                  |                   |              |       |                    |            |                  |          |                 |             |              |
| ilizar Lote<br>Nicogio de Noto Fiscal<br>Inload Danfe<br>rr XML da NF<br>Cionar Modalidade de Trans<br>rr Arquivo INVOIC (Grupo P3<br>teclar                  | missão/Emissão<br>io de Açucar).                  |                   |              |       |                    |            |                  |          |                 |             |              |
| sles<br>Jilzar Lote<br>Jilzar Lote de Meta Fland<br>Infoad Danfe<br>Ar ML da NF<br>clonar Modalidade de Trans<br>ar Arquivo INVOIC (Grupo Pi<br>ncelar        | missão/Emissão<br>io de Açucar).                  |                   | · ·          |       |                    |            |                  |          |                 |             |              |
| iles<br>Ilizar Lote<br>Ilizar Lote<br>Andre Janfe<br>ar XML da NF<br>Cionar Modalidade de Trans<br>ar Arquivo INVOIC (Grupo P3<br>notar<br><b>Dem 322</b> — A | missão/Emissão<br>io de Açucar).<br>tualizar Lote | -<br>-<br>-       | · ·          | · ·   |                    | · ·        |                  | · ·      | -<br>-<br>-     | -<br>-<br>- | -<br>-<br>-  |

geração da nota de substituição de cupom foi realizado com sucesso.